<u>WIPO 商標検索「Global Brand Database」の簡易マニュアル</u>

2019年3月1日現在情報 JPDS 日本パテントデータサービス㈱作成

1. WIPOトップ画面へのアクセス ・・・・・・・・・・・・・・P3 2. 「Global Brand Database」の検索について (1) 「Global Brand Database」検索画面について ①検索内容(SEARCH)について ・・・・・・・・・・・・・・・・・・・・・P-4 ②「SEARCH BY」の「演算子」について ・・・・・・・・・・・・P-5 ③「SEARCH BY」のタブ「商標(Brand)」の「Text」項目について ・・・・P-6 ④タブ「商標(Brand)」:「文字(Text)」検索の種類について ・・・・・・・・PP6-7 (5)タブ「分類(Class)」検索の種類について ・・・・・・・・・・・・・・・P-8 (2) 「Global Brand Database」の「絞り込み(filter)」について ①利用可能な「絞り込み(filter)」について ・・・・・・・・・・・・・・・P-9 ②「絞り込み(filter)」の利用方法について ・・・・・・・・・・・・・・P-9 ③「絞り込み(filter)」の利用例について ・・・・・・・・・・・・・・・PP10-11 ④「絞り込み(filter)」のタブ「イメージ (Image)」の検索について ・・・・・P12 (3)検索中の検索内容とその絞込み(CURRENT SEARCH/filter)について ①検索例 ・・・・・・・・・・・・・・・・・・・・・・・・・・・・・P-13 ②検索例①の検索結果 ・・・・・・・・・・・・・・・・・・・・・・・・・・・・P-13 ③商標の詳細画面 ・・・・・・・・・・・・・・・・・・・・・・・・・・P-14 ④検索例①の検索結果(CURRENT SEARCH)を Filter で絞り込む例・・・P-14

### 3. 「Global Brand Database」の「Database Contents」について・・・P-15

※「Global Brand Database」サイトの各画面は青線で囲っております。その画面欄に重ねて記載された囲み(背景が色付けされている)の部分は JPDS にてコメントを加えたものです。

#### 【ご利用上の注意】

当社ホームページに掲載されている「WIPO 商標検索「Global Brand Database」の簡易マニュアル」の正確性については十 分注意しておりますが、その内容の正確性を保証するものではありません。本マニュアルを利用したことにより何等かの損 害又は損失等が生じた場合といえども当社はそれらの損害又は損失等に対し一切、責任を負いません。

## 1. WIPO「Global Brand Database」へのアクセス

【WIPO トップ画面】URL: <u>https://www.wipo.int/portal/en/</u>

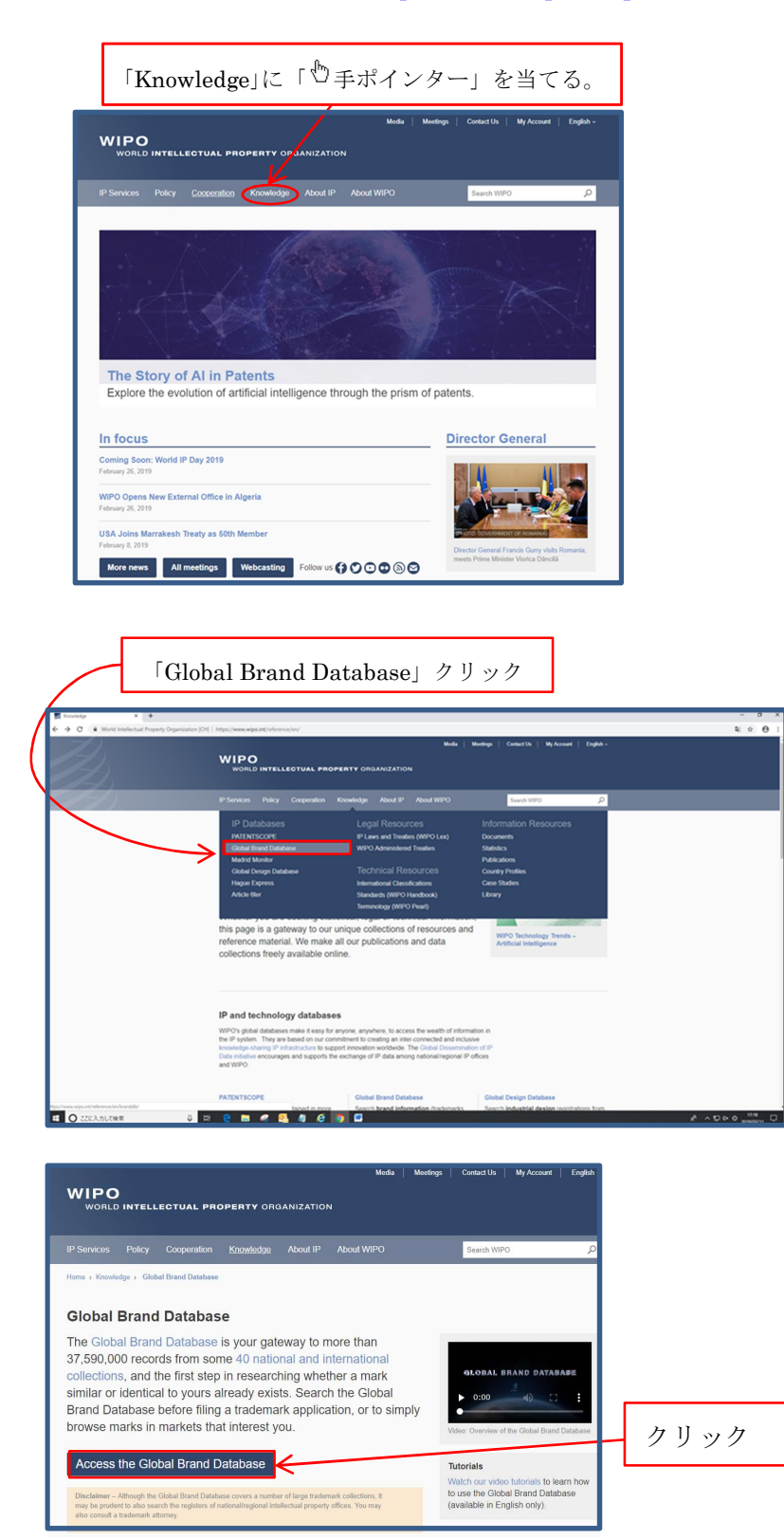

## 2. 「Global Brand Database」検索について

①検索内容(SEARCH)について

|      | Ē              | 商標(Brand)                                           | 名称(N                      | ames)           | 番;                    | 寻(Num                        | bers)                       | 日付       | (Date                       | s)                        | 分類<br><b>7</b>           | (Class)                              | 国(Cou                           | untry)                         |                                         |                            |
|------|----------------|-----------------------------------------------------|---------------------------|-----------------|-----------------------|------------------------------|-----------------------------|----------|-----------------------------|---------------------------|--------------------------|--------------------------------------|---------------------------------|--------------------------------|-----------------------------------------|----------------------------|
| ۷    | WIF<br>we      | PO<br>RLD INT ELLEGTUAL PROPERTY ORGANIZA           | ATION                     |                 |                       |                              |                             |          |                             |                           |                          |                                      |                                 | Contact Us                     | My acco                                 | unt   English <del>-</del> |
| Home | e              | Knowledge Global Brand Database                     |                           | /               |                       | /                            |                             |          |                             |                           |                          |                                      |                                 |                                |                                         |                            |
| G    | lo             | bal Brand Databa                                    | ase Perfo                 | m a trademark s | earch by text o       | r image in bra<br>2018-12-20 | na data from multiple natio | onal an  | d internatio                | nal sources, inc          | luding trad              | emarks, appellations o               | f origin and official           | emblems. V: 2019-0             | searches +<br>03-12 02:4-<br>e webinars | records - help             |
| Č    | Name<br>Over ! | s from WHO available<br>8800 records added Over 3:  | ble<br>3560 records added | Global          | Brand Database<br>ars |                              | over 7000 records added     | da<br>Oh | ta<br>rer 900,000 rec       | ords available            | How to re<br>results     | ad, save & share your                | Over 89,000 records             | added Ima<br>Bra               | ge searching<br>nd Database             | n the Global               |
| SEA  | RC             | Brand Names Numbers Dat                             | tes Class Count           | try             |                       |                              |                             | FI       | LTER BY                     | ource Image S             | tatus Origin             | App. Year × Expiration               | ×                               |                                |                                         |                            |
| Tex  | a /            | e.g. wipo OR ompi, *nt                              | tel*, ompi~               |                 |                       |                              |                             |          | AE TM 16                    | 6,752 AU TM 1             | ,674,341 BH              | TM 51,668 BN TM                      | 46,471 CA TM                    | 1,626,536 CH TM                | 416,511                                 | ^                          |
| Ima  | age (          | lass = e.g. 05.07.13, apple Al                      | ND tree                   |                 |                       |                              |                             |          | EM TM 1,65                  | 8,528 ES TM               | 904,099 FR               | TM 2,758,717 GE TM                   | 41,697 ID TM                    | 981,116 IL TM                  | 280,259                                 |                            |
| Go   | ods/           | ervices = e.g. footwear, comput"                    |                           |                 |                       |                              |                             |          | ISTM 10<br>КWTM 3           | 3,213 LA TM               | ,181,928 JO<br>46,111 M/ | TM 155,030 JP TM<br>TM 174,471 MD TM | 2,168,304 KH TM<br>41,547 MK TM | 92,161 KR TM 3<br>33,791 MN TM | 550,174<br>70,996                       |                            |
|      |                |                                                     |                           |                 |                       |                              | search P                    |          | MX TM 1,44<br>Display: List | T,148 MY TM<br>Sort Value | 838,847 NZ               | TM 663,347 OM TM                     | 58,424 PG TM                    | 31,855 PH TM                   | 456,462                                 | filter T                   |
|      |                |                                                     |                           |                 |                       |                              |                             |          | <u> </u>                    | _                         |                          |                                      |                                 |                                |                                         | (4.352.200 ) )             |
| 1.   | 30/3           | 7,598,693                                           | 0.000                     | Otatur          | A Determined          | A Origin                     | (E H) Display:              | 30 • p   | er page (opnor              | 15 <b>0</b> )             |                          | Ann Data                             | Image Olars                     | Nin Ci                         | 91-                                     | 11,233,290                 |
|      | Jou            | hal and Co                                          | NZ TM                     | Pending         | 1                     | N7                           | Natalie No.                 |          |                             | 1115668                   | -                        | 2019-03-11                           | image class                     | - Mice Ci.                     | 1                                       | inayo                      |
|      | Kas            | elo                                                 | NZ TM                     | Pending         | 1                     | NZ                           | Seraid William Church       |          |                             | 1115673                   |                          | 2019-03-11                           |                                 | 2                              | 1                                       |                            |
|      | VAH            | RY INSURANCE                                        | NZ TM                     | Pending         | 1                     | NZ                           | BRUCE WAYNE INCORPORATED L  | INTED    |                             | 1115674                   |                          | 2019-03-11                           |                                 | 35, 3                          | 6                                       |                            |
|      | Lea            | ing Lights ; Leading Lights ; Leading Lights        | NZ TM                     | Pending         | 1                     | NZ                           | STREAMLINERS NZ LIMITED     | 1        |                             | 1115669                   |                          | 2019-03-11                           |                                 | 4                              | 4 LE                                    | DING LIGHTS                |
|      | PRE            | WUM NEW ZEALAND HONEY Waimete<br>EY Co MANUKA HONEY | NZ TM                     | Pending         | 1                     | NZ                           | EGMONT HONEY LIMITED        |          |                             | 1115671                   |                          | 2019-03-11                           |                                 | 3                              | •                                       | Waintele<br>HANDEA         |
|      |                |                                                     |                           |                 |                       |                              |                             | Г        | 検索系                         | (件」を)                     | 入力後                      | 、「Search」                            | をクリック                           | ,                              |                                         |                            |

| 【検索内容(SEARCH BY)】                         |                                                        |  |  |  |  |  |  |
|-------------------------------------------|--------------------------------------------------------|--|--|--|--|--|--|
| タブ フィールド                                  |                                                        |  |  |  |  |  |  |
| 商標(Brand)                                 | 文字(Text)、図形分類(Image Class)、商品[Goods(All)]              |  |  |  |  |  |  |
| 名称(Names) 権利者(Holder)、代理人(Representative) |                                                        |  |  |  |  |  |  |
| 番号(Numbers)                               | <b>番号(Numbers)</b> 登録(Registration)、出願(Application)    |  |  |  |  |  |  |
| 日付(Dates)                                 | 登録(Registration)、出願(Application)、期限(Expiration)        |  |  |  |  |  |  |
| 分類(Class)                                 | 全て[Image Class(All)]、ニース分類[Goods/Services Class(Nice)] |  |  |  |  |  |  |
| 国(Country)                                | 本国官庁(Origin)、指定国(Designation)                          |  |  |  |  |  |  |

☆検索フィールドに単語を入力して検索可。

☆単語を入力すると、データベースから自動予測変換候補を表示。

☆or, and ,not、類似、あいまい演算子の使用可。

※「演算子」の説明は次頁。

☆検索(Search)をクリックすると「設定中の検索内容」欄に検索条件が追加され、検索結果を表示。

### ②「SEARCH BY」の「演算子」について

# 検索式は、単語若しくはフレーズと、演算子で構成されており、以下の演算子が使えます。

| 演算子                                                                                                    |                                               | 意味                                | 例                          |  |
|----------------------------------------------------------------------------------------------------|-----------------------------------------------|-----------------------------------|----------------------------|--|
|                                                                                                    | A and B                                       | AB 両方を含む                          | fruit and juice            |  |
| ブーリアン(Boolean)                                                                                                    | A or B/A B<br>(AとBとの間スペース)                    | AB どちらかを含む                        | cat or dog, cat dog        |  |
|                                                                                                    | A not B                                       | A を含み、Bを含まない                      | cat not dog                |  |
| グループ(Group)                                                                                                    | (A or B) and C                                | A か B と、C を含む                     | (cat or dog) and collar    |  |
|                                                                                                    | A?B                                           | ?に入る1文字は何でも                       | te?t = test text           |  |
| ·J1/LFJ-F(Wildcard)                                                                                                    | A*                                            | A 以下は何でも(文字制限なし)                  | tert – test,text           |  |
| 近接(Proximity)                                                                                                    | A B~10<br>(A と B との間スペース) A と B が 10 単語以内に現れる |                                   | "fruit juice"~10           |  |
|                                                                                                    | A~                                            | スペルが似ている                          | Alco~                      |  |
| and in the interval of the interval of the int | A~0,A~1,A~2                                   | A~0 は同一、A~1 は 1 文字相違、A~2 は 2 文字相違 | =>. also, alcoh, asco 等ヒット |  |
|                                                                                                    |                                               | 出願番号などの範囲指定                       |                            |  |
| <b> </b>                                                                                                    |                                               | []は AB を含む、{}は含まない                | [1012221 to 1012240]       |  |
| FUER (Range)                                                                                                    |                                               | ※日付は「SEARCH BY」の「Date」タブで         |                            |  |
|                                                                                                    |                                               | 指定するのが簡単です                        |                            |  |

## 【「近接(Proximity)=AB~10」の検索例】

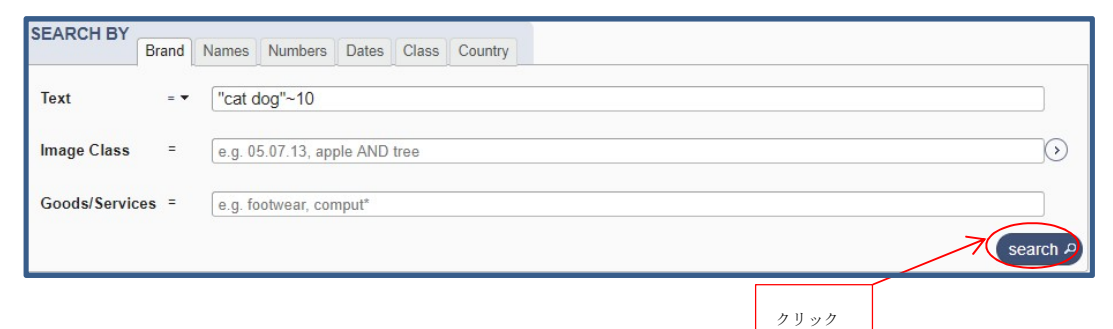

### 【「近接(Proximity)=AB~10」の検索結果】

| SEA<br>Te:<br>Im<br>Go | Text (ag wipe OR empt, Hut", sept-<br>Hunger Class : (ag Stor OR empt, Hut", sept-<br>Hunger Class : (ag Stor OR empt, Hut", sept-<br>Hunger Class : (ag Stor OR empt, Hut", sept-<br>Good Savetes : (ag Stor OR empt, Hut", sept-<br>Good Savetes : (ag Stor OR empt, Hut", sept-<br>Good Savetes : (ag Stor OR empt, Hut", sept-<br>Good Savetes : (ag Stor OR empt, Hut", sept-<br>Beaton : rate or In *<br>1.0 (154) |          |          |             | CR BY         Source         Image         Status         C           rnd         0         AU TM         1         1         1         1         1         1         1         1         1         1         1         1         1         1         1         1         1         1         1         1         1         1         1         1         1         1         1         1         1         1         1         1         1         1         1         1         1         1         1         1         1         1         1         1         1         1         1         1         1         1         1         1         1         1         1         1         1         1         1         1         1         1         1         1         1         1         1         1         1         1         1         1         1         1         1         1         1         1         1         1         1         1         1         1         1         1         1         1         1         1         1         1         1         1         1         1         1 <th>Appin         App Year W         Expiration           0         BH TM         0         BN TM           1         DE TM         7         DK TM           1         DE TM         7         DK TM           1         DE TM         7         DK TM           0         IAT TM         0         JO TM           0         LA TM         0         AA TM           0         MY TM         0         JAZ TM</th> <th>x 0 CA TM<br/>0 D2 TM<br/>11 GE TM<br/>0 JP TM<br/>0 MD TM<br/>1 OM TM</th> <th>18 CH TM<br/>0 EE TM<br/>0 ID TM<br/>1 KH TM<br/>0 MK TM<br/>0 PG TM</th> <th>2<br/>1<br/>0<br/>0<br/>0</th> | Appin         App Year W         Expiration           0         BH TM         0         BN TM           1         DE TM         7         DK TM           1         DE TM         7         DK TM           1         DE TM         7         DK TM           0         IAT TM         0         JO TM           0         LA TM         0         AA TM           0         MY TM         0         JAZ TM | x 0 CA TM<br>0 D2 TM<br>11 GE TM<br>0 JP TM<br>0 MD TM<br>1 OM TM | 18 CH TM<br>0 EE TM<br>0 ID TM<br>1 KH TM<br>0 MK TM<br>0 PG TM | 2<br>1<br>0<br>0<br>0           |                    |                     |
|------------------------|----------------------------------------------------------------------------------------------------|----------|----------|-------------|----------------------------------------------------------------------------------------------------|----------------------------------------------------------------------------------------------------|-------------------------------------------------------------------|-----------------------------------------------------------------|---------------------------------|--------------------|---------------------|
| 1-                     | 30 / 134 (TMview C)<br>Proved                                                                                                    | * Source | * Otabur | * Rolavanso | - Origin                                                                                                    | Display: 30 - per p                                                                                                    | age options B                                                     | - Are Date                                                      | Impere Class                    | Nico Cl            | (a) () 1 /5 (b) (b) |
|                        | C4T-D08                                                                                                    | JP TM    | Active   | 156         | JP                                                                                                    | 74.7年式会社                                                                                                    | 4901203                                                           | 2005-01-19                                                      | VC.03.01, VC.27.03,<br>VC.27.05 | 21                 | CAT.<br>DOg         |
| a -                    | CAT & DOG                                                                                                    | US TM    | Active   | 42          | US                                                                                                    | Miele, Inc.                                                                                                    | 85167010                                                          | 2010-11-02                                                      |                                 | 7                  | -                   |
|                        | CAT& DOG CBD                                                                                                    | USTM     | Pending  | 38          | US                                                                                                    | DOBERMAN HOLDINGS LLC                                                                                                    | 88273563                                                          | 2019-01-23                                                      |                                 | 5                  |                     |
|                        | CAT&DOG HARBOUR                                                                                                    | USTM     | Active   | 38          | US                                                                                                    | Langlang Ruilong Trade Co.,Ltd                                                                                                    | 87934146                                                          | 2018-05-24                                                      | US.01.15, US.03.01,<br>US.26.01 | 21                 |                     |
|                        | WOLTERS CAT & DOG                                                                                                    | US TM    | Active   | 38          | US                                                                                                    | WOLTERS cat & dog GmbH                                                                                                    | 79115860                                                          | 2012-02-01                                                      | US 26.09                        | 18, 20, 21, 25, 28 | CAT & DOG           |
|                        | Car Dog                                                                                                    | KR TM    | Inactive | 36          | KR                                                                                                    | 주식회사 지에스엘                                                                                                    | 402010000021375                                                   | 2010-04-21                                                      |                                 | 28                 | Cat                 |

③「SEARCH BY」のタブ「商標(Brand)」の「Text」項目について

「商標(Brand)」の「Text」項目では、「▼(プルダウン)」によって、さらに検索条件を指定することができます。

| w     | IPO                                       | CTUAL PROPERTY OF                               | GANIZATION                                                    |                                                                                   |                           |                                                                                     |
|-------|-------------------------------------------|-------------------------------------------------|---------------------------------------------------------------|-----------------------------------------------------------------------------------|---------------------------|-------------------------------------------------------------------------------------|
| Home  | Knowledge                                 | Global Brand Dat                                | abase                                                         |                                                                                   |                           |                                                                                     |
|       | Chal B<br>ernational Nonp<br>nes from WHO | rand Data<br>roprietary 2018-02-08<br>available | Data from North Macedonia 2018-12<br>available                | lemark search by text or<br><sup>521</sup> Free webinars<br>Global Brand Database | image in br<br>2018-12-20 | and data from multiple natic Data from Samoa available 2018 Over 7000 records added |
| Ove   | er 9800 records a                         | added<br>II                                     | Over 33500 records added                                      | Webinars                                                                          |                           |                                                                                     |
| SEAR  | CH BY Brand                               | Names Numbers                                   | a Dates <u>Class</u> <del>Country</del><br>mpi, "ntel*, ompi~ | 「▼(プルダウン)」ク!                                                                      | リック                       |                                                                                     |
| lmage | e <mark>Class =</mark>                    | e.g. 05.07.13, a                                | pple AND tree                                                 |                                                                                   |                           | <u></u>                                                                             |
| Good  | s/Services =                              | e.g. footwear, c                                | omput*                                                        |                                                                                   |                           | search P                                                                            |

④タブ「商標(Brand)」:「文字(Text)」検索の種類について

※Text=▼(プルダウン)に「<sup>1</sup> 手ポインター」を当て、プルダウンメニューを表示

|                                                                                                    | en (O() http://www.uppoint/board8<br>Perform a trademark search by ter<br>Macdom 200 (Few without<br>few without<br>County<br>County<br>000 (County)<br>000 (County)<br>000                                                                                                    | tor image in brand data from multiple national and                                                                                                    | International sources, including trac<br>Men provide a state of the sources of the sources of the | demarko, appellations of origin and offic<br>above status your black on hais<br>set uno 6 third your black of the status<br>https://www.black.org/status/status/st                                                                                                    | Dig         Str           ContactUs         My account         Engre           mandar → norm         + norm         + norm           ial emblema. V: 2019-03-13.03:1         - norm         + norm           mandar → norm         + norm         + norm         + norm           ib added         - 162,7560         Free watchare         NEWS           i 1.527,950         Critta         416,605         NEWS           90.006         (0n M 121,065         981,116         NEWS           91.227         NEW 3,956,714         415,605         91,116                                                                                                    |  |
|----------------------------------------------------------------------------------------------------|----------------------------------------------------------------------------------------------------|----------------------------------------------------------------------------------------------------|----------------------------------------------------------------------------------------------------|----------------------------------------------------------------------------------------------------|----------------------------------------------------------------------------------------------------|--|
|                                                                                                    | Perform a trademark search by too<br>Macdom 200 (Find that Datemark<br>Reading (Search Search Searc                                                                                                    | tt or image in brand data from multiple national and                                                                                                    | International sources, including trac           gein schen of Thatled         State of Thatled           Source State         State of Thatled           The second scheme         State of Thatled           The second scheme         State of Thatled                                                                                                    | Amarka, appellations of origin and offic<br>deter<br>sed, we & share your<br>The S1,668 [er 10] 46,477 [O.1.<br>K.11 29,147] [O.11 14,348 [er 10]<br>Address 2, share 2, share                                                                                                    | ContactUs         My account         Engrad           asembra - stock         - stock         - stock           al emblems. V: 2019-03-13 03:1         - stock         - stock           asekabate         - stock         - stock         - stock           asekabate         - stock         - stock         - stock           1         1.627,050 [c) T.M.         416,600         - stock           9         - stock         - stock         - stock           9         - stock         - stock         - stock           9         - stock         - stock         - stock           9         - stock         - stock         - stock           9         - stock         - stock         - stock           9         - stock         - stock         - stock           9         - stock         - stock         - stock           9         - stock         - stock         - stock           9         - stock         - stock         - stock           9         - stock         - stock         - stock           9         - stock         - stock         - stock           9         - stock         - stock         - stock                                                                                                    |  |
| Knoweger Coole Brand Cultures     Coole Brand Cultures     Coole B      | Perform a trademark search by ter<br>Macedon Trademark Search by ter<br>Trademark Search by ter<br>Tra                                                                                                    | e de la brand data from multiple national and<br>data from soultage autorità data<br>data from soultage de la brand data from soultage<br>de la brand data from soultage de la brand data<br>data data from soultage de la brand data<br>data data from soultage de la brand data<br>data data data data data data data data                                                                                                    | International sources, including travel           pairs referse of Thaland limit.it.           pairs referse of Thaland limit.it.           pairs referse of Thaland limit.it.           pairs referse of Thaland limit.it.           pairs referse of Thaland limit.it.           pairs referse of Thaland limit.it.           pairs referse of Thaland limit.it.           pairs referse of Thaland limit.it.           pairs referse of thaland limit.it.           pairs referse of thaland limit.it.                                                                                                    | Jemarka, appellations of origin and offic         Solar Solar So                                                                                                    | asacha , Hunni , Ingi         Ingi           fal emblema, V: 2019-0;13 0;51         Ingi           asacha , Barbara , Barbara , Barba                                                                                                    |  |
| Control (2) Control (2) C      | Courty Courty Co                                                                                                    | tt or image in brand data from multiple national and                                                                                                    | International sources, including trans<br>parts offsets of Thaland Strategy (1)<br>2005/00 Hoorts available<br>ERRE IV Source Image Status Conju<br>1007/2011/2011/2011/2011/2011/2011/2011/                                                                                                    | demarks, appellations of origin and offic              end origin and offic              end origin and origin and offic              end origin and offic              end origin and origin and offic              end origin and origin and origin and origin and origin and origin and origin and origin and origin and origin and origin and origin and origin and origin and origin and origin and origin and origin and origin and origin and origin and origin and origin and origin and origin and origin and origin                                                                                                    | a emblems. V: 2019-03-13 03:1           a patkate           a patkate           1.627,850           0.6006           0.6006           0.6006           9.81,120           1.827,850           0.91,120           9.8287           9.93,00           1.827,850           9.91,151           9.83,152           9.83,152           9.83,154           9.83,154           9.83,154           9.83,154           9.82,87           9.82,87           9.82,87                                                                                                    |  |
| Global Branch Database      Internet on wompendary                                                                                                    | Perform a trademark search by teo<br>Mendedia (1997) (Fer endland<br>a adaet (1997) (Fer endland<br>(Nethank)<br>(South)<br>(South)<br>( | t or image in brand data from multiple national and<br>a 2010-020 Dat from tensis exatable<br>over 7000 neores solid<br>Over 7000 neores solid<br>Over 7000 ne | International sources, including trac           geles offset) of Thaland         International sources, including trac           900 500 neods neads         International sources, including trac           900 500 neods neads         International sources, including trac           900 500 neods neads         International sources, including trac           900 500 neods neads         International sources, including trac           900 100 neods neads         International sources, including trac           900 100 neods neads         International sources, including trac           900 100 neods neads         International sources, including trac           900 100 neods neads         International sources, including trac           900 100 neods neads         International sources, including trac           900 100 neods neads         International sources, including trac           900 100 neods neads         International sources, including trac           900 100 neods neads         International sources, including trac           900 100 neods neads         International sources, including trac           900 100 neods neads         International sources, including trac           900 100 neads         International sources, including trac                                                                                                    | App Year X         Epicetion x           MAR State         2016 0-22         Data them Tunia           Mark State         2016 0-22         Data them Tunia           Mark State         2016 0-22         Data them Tunia           Mark State         2016 0-22         Data them Tunia           Mark State         Epication x         4           Ministry Top Tunia         App Year X         Epication x           Ministry Tunia         App Year X         Epication x           Ministry Tunia         App Year X         Epication x           Ministry Tunia         App Year X         Epication X           Ministry Tunia         App Year X         Epication X           Ministry Tunia         App Year X         Epication X           Ministry Tunia         App Year X         Epication X           Ministry Tunia         App Year X         Epication X           Ministry Tunia         App Year X         Epication X           Ministry Tunia         App Year X         Epication X           Ministry Tunia         App Year X         Epication X           Ministry Tunia         App Year X         Epication X           Ministry Tunia         App Year X         Epication X           Ministry Tunia <td>ial emblems. V: 2019-03-13 03:1<br/>v subble<br/>191 office estimation (1910)<br/>191 office estimation (1910)<br/>191 office estimation (</td>                                                                                                    | ial emblems. V: 2019-03-13 03:1<br>v subble<br>191 office estimation (1910)<br>191 office estimation (1910)<br>191 office estimation (                                                       |  |
| Exact Hosting Control and Section 2012 (Control and Section 2012)     Control and Section 2012 (Control and Section 2012)     Control and      | Macadom 211 (2012) Fee webbar<br>ha delar<br>County<br>00<br>20<br>20<br>20<br>20<br>20<br>20<br>20<br>20<br>20                                                                                                    | 2010 (220)         One from Seence available         2010 (220)         Doe from Seence available         2010 (220)         Doe fro                                                                                                    | Bits of fish of Thailand         Three we ended           900.000 records availates         records           FER SV         Source         Image           11         66,752         AU TM         1,674,244           11         166,752         AU TM         1,674,244           11         166,752         AU TM         1,674,254           11         166,752         AU TM         1,674,254           12         177,250         IT TM         1,161,328           14         170,250         IT TM         1,161,328           14         174,746         Int         1,415,328           15         174,746         Int         1,415,328                                                                                                    | bilars         2016-1621         Data Srom Tunits           PApp Visar N         Explorition ×         Det 9/000 rect           H Map Visar N         Explorition ×         Det 9/000 rect           H Map Visar N         Explorition ×         Det 9/000 rect <td< td=""><td>a probable 2015-05-01 Free workings surgicing and added Internet and the Goldwin Stand Database. (1,227,350) (2117,142,145,605)<br/>4 1,227,350 (2117,142,145,605)<br/>4 0,006 (2017,112,104)<br/>8 31,116 (2117,144)<br/>8 31,116 (2117,144)<br/>8 32,227 (2117,144)<br/>8 2,227 (2117,144)<br/>8 2,217 (2117,144)<br/>8 2,217 (2117,144)<br/>8 2,217 (2117,144)</td></td<> | a probable 2015-05-01 Free workings surgicing and added Internet and the Goldwin Stand Database. (1,227,350) (2117,142,145,605)<br>4 1,227,350 (2117,142,145,605)<br>4 0,006 (2017,112,104)<br>8 31,116 (2117,144)<br>8 31,116 (2117,144)<br>8 32,227 (2117,144)<br>8 2,227 (2117,144)<br>8 2,217 (2117,144)<br>8 2,217 (2117,144)<br>8 2,217 (2117,144) |  |
| A part of the standard between the standard between the standard betwee  | tre added Westmans                                                                                                    |                                                                                                    | ERR BY         Status         Insign         Status         Origin           100 000 records availation         Status         Origin         Origin         Origin           110 000 records availation         Status         Origin         Origin         Origin         Origin           110 000 records availation         Status         Origin         Origin         Origin         Origin           110 000 records availation         Status         Origin         Origin                                                                                                    | Napp Year ×         Explantion ×         46,477         CA 70           H Mpp Year ×         Explantion ×         46,477         CA 70           H TM         61,668         BN TM         46,477         CA 70           H TM         61,668         BN TM         46,477         CA 70           H TM         51,668         BN TM         36,669         Ee Th           H TM         51,668         BN TM         36,669         Ee Th           H TM         51,668         BN TM         36,669         Ee Th           H TM         51,668         BN TM         36,669         Ee Th           H TM         51,668         BN TM         36,669         Ee Th           H TM         51,668         BN TM         36,669         Ei Th           H TM         51,668         BN TM         36,664         Th           H TM         51,660         BN TM         36,664         Th                                                                                                    | 1,627,950 CHTM 416,605     6,000 EG TM 121,063     91,116 LTM 280,209     92,227 WH 0,546,074                                                                                                    |  |
| EARCH BY Leaver, James Namber, Dates Cless     set     Set     Se      | rend<br>on the state of the Reinvance                                                                                                    |                                                                                                    | Source         Image         Status         Oxigin           TM         166,752         AU TM         1,674,341         B           TM         662,514         DE TM         2,653,752         D           TM         666,252         ES TM         304,095         TM         16,764,241         B           TM         602,514         DE TM         2,653,752         D         TM         16,752,81         TM         16,764,241         B         TM         304,995         TM         11,852,81         TM         TM         33,213         LxTM         46,112,84         M         TM         14,974,148         TM         14,974,148         TM         14,974,148         TM         TM         14,974,148         TM         TM         14,974,148         TM         TM         14,974,148         TM         TM </td <td>App. Year ×         Explation ×           H TM         61,668         EN TM         46,477         CA TA           K TM         251,337         O2 TM         55,806         EE TA           R TM         27,98,717         OE TM         45,006         ATA           N TM         00,974         2,580,004         H TA         Ata/304         H TA           N TM         1174,471         MO TM         41,647         MO TM         45,647         ATA</td> <td>( 1,627,950 CH TM 416,605<br/>1 60,006 EG TM 121,063<br/>981,1161 LTM 280,259<br/>92,227 KR TM 3,550,174</td>                                                                                                    | App. Year ×         Explation ×           H TM         61,668         EN TM         46,477         CA TA           K TM         251,337         O2 TM         55,806         EE TA           R TM         27,98,717         OE TM         45,006         ATA           N TM         00,974         2,580,004         H TA         Ata/304         H TA           N TM         1174,471         MO TM         41,647         MO TM         45,647         ATA                                                                                                    | ( 1,627,950 CH TM 416,605<br>1 60,006 EG TM 121,063<br>981,1161 LTM 280,259<br>92,227 KR TM 3,550,174                                                                                                    |  |
| All Control Control Contr      | reed<br>(0)<br>(0)<br>(0)<br>(0)<br>(1)<br>(1)<br>(1)<br>(1)<br>(1)<br>(1)<br>(1)<br>(1)<br>(1)<br>(1                                                                                                    |                                                                                                    | Ended         Immy         Control         Control           ETM         166,752         AU TM         1,674,341         N           M         00,214         DE TM         20,5792         D           ATM         1,668,528         ES TM         904,099         F           TM         107,250         ITTM         1,181,928           VTM         32,213         LATM         46,112           KTM         1,447,148         MY TM         338,847           MCPHIN         1,447,148         MY TM         338,847                                                                                                    | HTM         Expension           HTM         51,668         ENTM         46,477         CATM           KTM         291,317         QZTM         35,806         ETM           RTM         2,788,717         GETM         41,009         IDTM           OTM         155,030         JPTM         2,168,304         KHTM           NTM         174,471         MDTM         41,447         MKTT           NTM         174,4213         MDTM         41,944         MKTD                                                                                                    | ( 1,627,980 CH TM 416,605<br>1 60,006 EG TM 121,063<br>981,116 LTM 280,289<br>1 92,227 KR TM 3,550,174                                                                                                    |  |
| And A second second secon      | rend<br>(1)<br>urco  = Status  = Relevance                                                                                                    | C C C C C C C C C C C C C C C C C C C                                                                                                    | TM         602,514         DE TM         2,053,792         D           M TM         1,658,628         ES TM         904,099         TM         107,250         TTM         1,181,928         J           V TM         32,213         LATM         1,461,124         M         K         1,447,148         MY TM         \$38,847         N           K(TM         1,447,148         MY TM         \$308,847         N         \$000 William - acc. *                                                                                                    | K TM         291,317         D2 TM         35,806         EE TM           R TM         2,788,717         GE TM         41,709         ID TM           0 TM         155,030         JP TM         2,168,304         KH TN           1x TM         174,471         MD TM         41,6547         KK TN           1x TM         174,471         MD TM         41,6547         KK TN                                                                                                    | 4 60,006 EG TM 121,063<br>981,116 IL TM 280,259<br>1 92,227 KR TM 3,550,174                                                                                                    |  |
|                                                                                                    | r(s) - Status - Relevance                                                                                                    | (search 2)                                                                                                    | ATM 1,658,528 ESTM 904,099 F<br>TM 107,250 ITTM 1,181,928 J<br>VTM 33,213 LA.TM 46,112 M<br>K.TM 1,447,148 MYTM 838,847 N<br>isplay; List v Sort: Value-asc v                                                                                                    | R TM 2,788,717 GE TM 41,709 ID TM<br>0 TM 155,030 JP TM 2,168,304 KH TM<br>IA TM 174,471 MD TM 41,547 MK TD<br>7 TM 550 412 CM TM 55 404 CC T                                                                                                    | 981,116 IL TM 280,259<br>( 92,227 KR TM 3,550,174                                                                                                    |  |
| Sodd Steve P P P P Construction P P P P P P P P P P P P P P P P P P P                                                                                                    | urca)  = Status  = Relevance                                                                                                    | search P                                                                                                    | V TM 33,213 LA TM 46,112 M<br>K TM 1,447,148 MY TM 838,847 N<br>Isplay: List * Sort: Value - asc *                                                                                                    | A TM 174,471 MD TM 41,647 MK TH                                                                                                    |                                                                                                    |  |
| Bic (Stamping) Hall at Humal 4 word     Stamping Hall at Humal 4 word     Stamping Hall at Humal 4 word     Stamping Hall And And And And And And And And And And                                                                                                    | urce   ‡ Status   ‡ Relevance                                                                                                    | search P (                                                                                                    | K TM 1,447,148 MY TM 838,847 N<br>Isplay: List • Sort: Value - asc •                                                                                                    | 7 TH 662 412 ON TH 50 404 00 TH                                                                                                    | A 33,791 MN TM 71,034                                                                                                    |  |
| 1 - 30 / 37,600,756         TLANKE >           RENT FEEL ARDAX         Mit TM           Ingroved after faste         Mit TM           KENT         Mit TM           KENT         Mit TM           KENT         Mit TM           KENT         Mit TM                                                                                                    | urce 🗢 Status 📮 Relevance                                                                                                    |                                                                                                    |                                                                                                    | 2 m 969,412 0M IM 96,424 PG IM                                                                                                    | 4 31,855 PH TM 456,462                                                                                                    |  |
| KENT FEEL AROMA STORES WITH THE SEC.                                                                                                    | urce 🗢 Status 🗣 Relevance                                                                                                    |                                                                                                    |                                                                                                    |                                                                                                    |                                                                                                    |  |
| KENT FEEL AROMA MN TM<br>Improved after laste MN TM<br>KENT MN TM                                                                                                    |                                                                                                    | a ⇒ Origin Holdar                                                                                                    | page (options o)                                                                                                    | ÷ App. Date Image Class                                                                                                    | (i) (i) 1 /1,253,359 (i) (ii)                                                                                                    |  |
| Improved after taste MIN TM<br>KENT MIN TM                                                                                                    | Pending 1                                                                                                    | MN British American Tobacco (Brands) Inc.                                                                                                    | 4020190023537                                                                                                    | 2019-03-12                                                                                                    | 34                                                                                                    |  |
| KENT MN TM                                                                                                    | Pending 1                                                                                                    | MN British American Tobacco (Brands) Inc.                                                                                                    | 4020190023538                                                                                                    | 2019-03-12                                                                                                    | 34 AFTERTASTE                                                                                                    |  |
| CCCI MIN TM                                                                                                    | Pending 1                                                                                                    | MN British American Tobacco (Brands) Inc.                                                                                                    | 4020190023539                                                                                                    | 2019-03-12                                                                                                    | 34 × 1                                                                                                    |  |
| The sector of the sector of th | Pending 1                                                                                                    | MN British American Tobacco (Brands) Inc.                                                                                                    | 4020190023540                                                                                                    | 2019-03-12                                                                                                    | 34                                                                                                    |  |
| REEMI NZ TM                                                                                                    | Pending 1                                                                                                    | NZ AIN BEITHER<br>NZ REEMI CHARITABLE TRUST                                                                                                    | 1115782                                                                                                    | 2019-03-12<br>2019-03-12                                                                                                    | 5, 25, 36                                                                                                    |  |
| mamaku NZ TM                                                                                                    | Pending 1                                                                                                    | NZ ORA INNOVATION GROUP LIMITED                                                                                                    | 1115776                                                                                                    | 2019-03-12                                                                                                    | 1, 3, 5                                                                                                    |  |
| Turtie talk NZ TM                                                                                                    | Pending 1                                                                                                    | NZ TURTLE TALK LIMITED                                                                                                    | 1115769                                                                                                    | 2019-03-12                                                                                                    | 45                                                                                                    |  |
| FUELQUIP NZ TM                                                                                                    | Pending 1                                                                                                    | NZ ECL GROUP FUEL SYSTEMS LIMITED                                                                                                    | 1115784                                                                                                    | 2019-03-12                                                                                                    | 7, 9, 35, 37, 39, 42                                                                                                    |  |
| No Verbal Elements NZ TM                                                                                                    | Pending 1                                                                                                    | NZ Inret Ptv Ltd                                                                                                    | 1115754                                                                                                    | 2019-03-12                                                                                                    | 3.14.18 OIAY                                                                                                    |  |
| <ul> <li>* 「商標(Brand))」</li> <li>= :(Normal):</li> <li>= :(Fuzzy) :r</li> <li>P= :(Phonetic):</li> <li>S= :(Stemming</li> <li>☆ 「商標(Brand))」</li> <li>・通常検索(Norm</li> <li>・あいまい検索(I)</li> <li>・称呼検索(Phor</li> </ul>                                                                                                    | ・「文子(Text),<br>matches are sy<br>matches sour<br>):matches sour<br>):match all for<br>↓<br>:文字(Text)椅<br>nal) :全一:<br>Fuzzy) :スペ<br>netic) :読み;                                                                                                    | 」の「◆(「ハぅ リン)」)<br>as entered<br>pelled similarly to en<br>nds like entered term<br>rms of a word<br>検索の種類<br>致。演算子の使用可。<br>いが似ている (例:<br>方・音が似ている (例                                                                                                    | イーユーー<br>tered term(s)<br>(s)<br>alco=also,alco)<br>列:coco=koko                                                                                                    | h,asco など)<br>,choko など)                                                                                                    |                                                                                                    |  |
| ・語幹検索(Stem                                                                                                    | nming):単語                                                                                                    | の語幹活用 (例:te                                                                                                    | ach=teaches,te                                                                                                    | eaching など)                                                                                                    |                                                                                                    |  |

④-1【「Normal」である「=」を選択した画面】

| SEARCH BY      | rand | Names Numbers Dates Class Country |
|----------------|------|-----------------------------------|
| Text           | 0.   | e.g. wipo OR ompi, *ntel*, ompi~  |
| Image Class    | =    | e.g. 05.07.13, apple AND tree     |
| Goods/Services | =    | e.g. footwear, comput*            |

④-2【「Fuzzy」である「=~」を選択した画面】

| SEARCH BY     | Brand         | Names   | Numbers      | Dates       | Class | Country |
|---------------|---------------|---------|--------------|-------------|-------|---------|
| Text          | (=~) <b>•</b> | e.g. w  | ipo OR om    | oi, *ntel*, | ompi~ |         |
| Image Class   | =             | e.g. 0  | 5.07.13, apj | ole AND     | tree  |         |
| Goods/Service | s =           | e.g. fo | ootwear, cor | nput*       |       |         |

④-3【「Phonetic」である「P=」を選択した画面】

| SEARCH BY      |       |         |             |             |       |         |
|----------------|-------|---------|-------------|-------------|-------|---------|
| B              | Brand | Names   | Numbers     | Dates       | Class | Country |
|                |       |         |             |             |       |         |
| Text           | P=    | e.g. w  | ipo OR om   | oi, *ntel*, | ompi~ |         |
|                |       |         |             |             |       |         |
| Image Class    | =     | e.q. 0  | 5.07.13, ap | ole AND     | tree  |         |
|                |       |         |             |             |       |         |
| Goods/Services | . =   | e a fa  | otwear cor  | nout*       |       |         |
| Goodarservices | ,     | e.y. it | otwear, cor | nput        |       |         |

④-4【「Stemming」である「S=」を選択した画面】

| SEARCH BY      | and N        | lames   | Numbers      | Dates       | Class | Country |
|----------------|--------------|---------|--------------|-------------|-------|---------|
| Text           | S <b>∍</b> ▼ | e.g. w  | ipo OR om    | oi, *ntel*, | ompi~ |         |
| Image Class    | =            | e.g. 0  | 5.07.13, apj | ple AND     | tree  |         |
| Goods/Services | =            | e.g. fo | otwear, cor  | nput*       |       |         |

# ⑤タブ「分類(Class)」検索の種類について

※「Image class(All)」の「▼(プルダウン)」に「<sup>1</sup>手ポインター」を当て、プルダウンメニューを表示

※「Goods/Services Class(Nice)」の「▼(プルダウン)」に「<sup>1</sup>手ポインター」を当て、プルダウンメニューを表示

| WIPO<br>WORLD INTELLECTUAL PROPERTY ORGANIZATION                                                                                                    |                                                                                                    |
|----------------------------------------------------------------------------------------------------|----------------------------------------------------------------------------------------------------|
| Home Knowledge Global Brand Database                                                                                                    |                                                                                                    |
| Global Brand Database Perform                                                                                                    | a trademark search by text or image in brand data from multiple nation:                                                                                                    |
| International Nonproprietary         2019-02-08         Data from North Macedonia<br>available           Over 9800 records added         Over 33500 records added                                                                                                    | 2018-12-21 Free webinars 2018-12-20 Data from Samoa available 2018-11<br>Global Brand Database Webinars Over 7000 records added                                                                                                    |
| SEARCH BY<br>Brand Names Numbers Dates Class Country                                                                                                    |                                                                                                    |
| Image Class e.g. 05.07.13, apple AND tree                                                                                                    |                                                                                                    |
| Goods/Services e.g. & footwear<br>Class (Nice)                                                                                                    | これをクリックすると、コードの検索画面がアップ<br>されます。                                                                                                    |
| CURRENT SEARCH<br>BRAND:alco~★                                                                                                    | マー」を当て、プルダウンメニューから選択指定                                                                                                    |
| Verifies a trademark work by the or image in trade data there multiple native  Verifies a trademark work by the or image in trade data there multiple native  Verifies at the least and the least and | ☆「分類(Class)」:「図形分類[Image class(All)] 」の「▼(ブルダウ<br>ン)」メニュー<br>= Image class(All)<br>= Image class(Vienna)<br>= Image class(U.S.)<br>↓<br>☆「分類(Class)」:「図形分類 Image class(All) 」検索の種類<br>・すべて(All)<br>・ウィーン(Vienna)<br>・米国(U.S.) *ウィーンコードと多少異なっています。 |
| Constructional latences     Constructional latences     Constructionalatences     Constructional latences     Constructional latences         | ☆「分類(Class)」:「商品/役務分類(Goods/Services class)」の<br>「▼ (プルダウン)」メニュー<br>= Goods/Services class (Nice)<br>= Goods/Services class (US)<br>↓                                                                                                    |
| Coording Services Transmission                                                                                                    | ☆「分類(Class)」:「商品/役務分類(Goods/Services class)」検索<br>の種類<br>・ニース (Nice)<br>・米国 (US) *米国はニース分類でも検索できます。                                                                                                    |

# (2)「Global Brand Database」の「絞り込み(filter)」について ①利用可能な「絞り込み(filter)」について(「FILTER BY」の欄)

| 出典<br>(Source)                                                                                                    | イメージ<br>(Image)                                                                                                    | ステータス<br>(Status)                                                                                                    | 本国官庁<br>(Origin)                                                                                                    | 出願年<br>(App.Year)                                                                                                    | 期限<br>(Expiration)                                                                                                    |
|----------------------------------------------------------------------------------------------------|----------------------------------------------------------------------------------------------------|----------------------------------------------------------------------------------------------------|----------------------------------------------------------------------------------------------------|----------------------------------------------------------------------------------------------------|----------------------------------------------------------------------------------------------------|
| FILTER BY<br>AE TM<br>CL TM<br>I EM TM<br>IS TM<br>KW TM<br>MX TM<br>Display:                                                                                                    | Source         Image         Statu           166,752         AU TM         1,67           602,514         DE TM         2,06           1,659,350         ES TM         90           107,255         IT TM         1,18           33,213         LA TM         4           1,449,929         MY TM         83           List         Sort:         Value - as | S Origin App. Year × E<br>4,341 BH TM 51,668<br>3,792 DK TM 291,324<br>4,099 FR TM 2,758,717<br>1,928 JO TM 155,030<br>6,112 MA TM 174,471<br>8,847 NZ TM 663,412                                          | Kepiration X         CA           BN TM         46,477         CA TI           DZ TM         35,806         EE TI           GE TM         41,714         ID TM           P TM         2,169,829         KH TI           MD TM         41,547         MK TI           OM TM         58,424         PG TI | M 1,627,950 CH TM 416<br>M 60,019 EG TM 121<br>1 981,116 IL TM 280<br>M 92,227 KR TM 3,550<br>M 33,791 MN TM 71<br>M 31,855 PH TM 456                                                                                                    | ,667<br>,063<br>,259<br>,174<br>,034<br>,462<br>,                                                                                                    |
| 「▼(プルダ<br>て、追加し<br>と、フィル<br>CL TH 07<br>CL TH 01255.20<br>TH 107.255.20<br>TH 107.257.255.20<br>TH 107.257.255.20<br>TH 107.257.255.20<br>TH 107.257.255.20<br>TH 107.257.255.20<br>TH 107.277.257.257.257.257.257.257.257.257.25 | ウン)」に「 手ボイ:<br>たいフィルターを/<br>ッターが追加されます                                                                                                    | ター」を当<br>ソリックする。<br>4<br>4<br>4<br>4<br>7<br>4<br>4<br>7<br>4<br>4<br>7<br>4<br>5<br>4<br>7<br>4<br>5<br>4<br>7<br>4<br>5<br>4<br>7<br>4<br>7                                                              | Chi Thi 416,667<br>(0 Thi 127,662<br>1.Thi 199,088<br>and thi 5,860,174<br>(Mi Thi 1,564                                                                                                    | 【追加<br>- ニー<br>- 登録<br>- 図形<br>- 権利<br>:<br>指定<br>1                                                                                                    | 可能なフィルター】<br>ス分類(Nice Cl.)<br>年(Reg. Year)<br>分類(Image Class)<br>者(Holder)<br>言庁(Designation)                                                                                                    |
| 【追加後のフ<br>FILTER BY<br>US 9,865,785<br>IT 1,464,729<br>PH 488,982<br>BE 278,701<br>AE 166,752<br>MC 136,077<br>TN 109,072                                                                                                    | イルター】<br>rce Image Status O<br>KR 3,696,846 FR 3,<br>ES 1,148,336 ID<br>DK 362,550 VN<br>BX 278,701 AT<br>IS 159,995 TR<br>HR 134,976 MK<br>EE 105,943 BG                                                                                                    | rigin App. Year × Expirat<br>225,040 JP 2,365,634 DE<br>389,103 TH 953,785 MM<br>344,973 CN 343,412 RU<br>264,209 EG 248,451 PT<br>157,899 JO 155,030 LI<br>131,158 BY 124,749 SK<br>101,391 KZ 100,397 BA | ion * Nice Cl. * Reg. Ye<br>2,330,618 EM 1,897,2<br>4 931,074 CH 833,6<br>1 91,235 UL 322,6<br>1 91,235 UL 322,6<br>1 146,448 CZ 145,5<br>1 124,188 DZ 121,3<br>98,611 GE 98,5                                                                                                    | Image Class         Holder           1         1.848,547         CA         1,62           11         SG         831,263         NZ         70           120         MA         317,715         LU         27           104         RS         177,476         HU         17           192         PL         142,334         RO         14           33         MD         118,469         MN         11           135         ME         85,966         OM         8 | ★         Designation ★           7,950         MX         1,510,520 ♠           9,429         CL         602,514           8,701         NL         278,701           1,545         NO         169,179           2,180         GB         140,992           6,939         S1         111,703           3,894         BH         81,364 |
| Display: List                                                                                                    | Sort: Count - des                                                                                                    | C <b>V</b>                                                                                                    | (mm)                                                                                                    |                                                                                                    | filter                                                                                                    |

②「絞り込み(filter)」の利用方法について

現在の検索結果の詳細情報が表示され、追加で用語を入力することなく特定のカテゴリーで絞り込むことができます。

タブごとにカテゴリーが分けられ、件数が一覧で表示されます。これらを参照する若しくは「絞り込み(filter)」をクリックしてフィルターを適用できます。

### ③「絞り込み(filter)」の利用例について

### 【「絞り込み(filter)」の使い方 例-1】

「検索内容(SEARCH BY)」のタブ「商標(Brand)」の「Text」を「fuzzy」にし、「also」を検索 した結果を「絞り込み(filter)」の「ニース分類(Nice Cl.)」で絞り込みます。

| Global Brand Database       Ventor in trademints a ventor by text or mage in trademints and one multiple national sources, including trademints, appendixed to dright and one-intent endemists. V: 2019-037-2 3;349         Internet for without trademints a ventor by text or mage.       Dist or trademints and trademints andetreadmints and trademints and trademints and                                         |                                                                                                    | Des fea                                                      |                                  |                                       | n lass and in har |                                                              | .1    |                                              | 1                               | In dual    |                                                     |                    | and also and d            |                                       | 20                                    | arcries - record                          | ↓ nep          |
|----------------------------------------------------------------------------------------------------|----------------------------------------------------------------------------------------------------|--------------------------------------------------------------|----------------------------------|---------------------------------------|-------------------|--------------------------------------------------------------|-------|----------------------------------------------|---------------------------------|------------|-----------------------------------------------------|--------------------|---------------------------|---------------------------------------|---------------------------------------|-------------------------------------------|----------------|
| International Nonceptiteity         Data Constance         Data Constance                                                                                                    | Global Brand Data                                                                                       | base Perior                                                  | m a u ademark                    | search by text o                      | i iiiage iii br   | anu uata nom multiple nation                                 | ai ai | nu miernatio                                 | nai sources                     | , merudi   | ing uaueinarks, app                                 | enations of        | origin and                | omeiai emblei                         | us. v. 2019-03-                       | *3 ×3-49                                  |                |
| Carcol Bard         Names         Data         Country           Text                                                                                                    | International Nonproprietary 2019-00.03<br>Names from WHO available ava<br>Over 9800 records added Over | ta from North Macedonia<br>ailable<br>er 33500 records added | 2018-12-21 Free<br>Globa<br>Webi | webinars<br>al Brand Database<br>nars | 2018-12-20        | Data from Samoa available 2018-11<br>Over 7000 records added | -27 C | Complete refresi<br>data<br>Over 900,000 rec | n of Thailand<br>ords available | 2018-11-27 | Free webinars<br>How to read, save & sha<br>results | 2018-10-<br>e your | 23 Data from<br>Over 89,0 | Tunisia available<br>D0 records added | 2018-09-03 Free w<br>Image<br>Brand I | ebinars<br>searching in the 0<br>Database | NEWS           |
| SEARCH BY<br>mark       Names       Names                                                                                                    |                                                                                                    |                                                              |                                  |                                       |                   |                                                              |       |                                              |                                 |            |                                                     |                    |                           |                                       |                                       |                                           |                |
| Test                                                                                                    | SEARCH BY<br>Brand Names Numbers                                                                        | Dates Class Country                                          |                                  |                                       |                   |                                                              | F     | FILTER BY                                    | ource Imag                      | e Status   | Origin App. Year ×                                  | Expiration ×       | Holder ×                  | Nice Cl. ×                            |                                       |                                           |                |
| Minimage Class     Image Class     I                                                                                                    | Taxt                                                                                                    |                                                              |                                  |                                       |                   |                                                              |       | 1 24                                         | 5 2                             | 107 3      | 601 4                                               | 169 5              | 520 6                     | 312 7                                 | 251 8                                 | 99 9                                      | 1,203          |
| Image Class = <ul> <li>             mage Class =</li> <li>             mage Class =</li>             mage Class =             mage Class =             mage Clas =             mage Clas =</ul>                                                                                                    | also also                                                                                               |                                                              |                                  |                                       |                   |                                                              |       | 10 20                                        | 3 11                            | 305 12     | 251 13                                              | 29 14              | 210 15                    | 27 16                                 | 808 17                                | 117 18                                    | 358            |
| Control Services       Control Services       Control Services <th< td=""><td>Image Class = e a 05.07.13 appl</td><td>e AND tree</td><td></td><td></td><td></td><td>0</td><td></td><td>19 21</td><td>6 20</td><td>316 21</td><td>299 22</td><td>51 23</td><td>28 24</td><td>154 25</td><td>888 26</td><td>121 27</td><td>53</td></th<>                                                                                                    | Image Class = e a 05.07.13 appl                                                                         | e AND tree                                                   |                                  |                                       |                   | 0                                                            |       | 19 21                                        | 6 20                            | 316 21     | 299 22                                              | 51 23              | 28 24                     | 154 25                                | 888 26                                | 121 27                                    | 53             |
| Good/Skrivkers *         image fasteres:         Construction         Construction         Constr                                                                                                    | leg. oc. vr. 10, appr                                                                                   | 6 AND 166                                                    |                                  |                                       |                   |                                                              | Ψ     | 28 23                                        | 7 29                            | 532 30     | 618 31                                              | 383 32             | 348 33                    | 313 34                                | 90 35                                 | 1,753 36                                  | 498            |
| Control Notice Notice N | Goods/Services = e a footwear com                                                                       | out"                                                         |                                  |                                       |                   |                                                              |       |                                              | 91-0                            | 1010 08    | 000 40                                              | 137                | 1,100                     | 1,102 45                              | 436 44                                | 210 45                                    | 2.40           |
| Constant Lines         Constant Lines         Constant Lines <th< td=""><td></td><td></td><td></td><td></td><td></td><td>_</td><td></td><td></td><td></td><td></td><td></td><td></td><td></td><td></td><td></td><td></td><td></td></th<>                                                                                                    |                                                                                                    |                                                              |                                  |                                       |                   | _                                                            |       |                                              |                                 |            |                                                     |                    |                           |                                       |                                       |                                           |                |
| Bitsder         Bitsder         Image: Class of the second of the second        |                                                                                                    |                                                              |                                  |                                       |                   | search A                                                     |       | Display: List                                | * Sort V                        | alue - asc |                                                     |                    |                           |                                       |                                       |                                           | filter 7       |
| In 100 12 2016         In 100 12 2016         In 100 12 2016 <th< td=""><td>CURRENT SEARCH</td><td></td><td></td><td></td><td></td><td></td><td></td><td></td><td></td><td></td><td></td><td></td><td>J</td><td></td><td></td><td></td><td></td></th<>                                                                                                    | CURRENT SEARCH                                                                                          |                                                              |                                  |                                       |                   |                                                              |       |                                              |                                 |            |                                                     |                    | J                         |                                       |                                       |                                           |                |
| It is the state of the state of the | BRAND also- *                                                                                           |                                                              |                                  |                                       |                   |                                                              |       |                                              |                                 |            |                                                     |                    |                           |                                       |                                       |                                           |                |
| 1.100 / 15.36         Chlorer         Chlorer         Chlorer         Chlorer         Add         Market         Chlorer         Nutber         Market         Nutber         Nutber <t< td=""><td></td><td></td><td></td><td></td><td></td><td>U. U. U. U. U. U. U. U. U. U. U. U. U. U</td><td></td><td></td><td></td><td></td><td></td><td></td><td></td><td></td><td></td><td></td><td></td></t<>                                                                                                    |                                                                                                    |                                                              |                                  |                                       |                   | U. U. U. U. U. U. U. U. U. U. U. U. U. U                     |       |                                              |                                 |            |                                                     |                    |                           |                                       |                                       |                                           |                |
| Brand         5         Source         Statute         P. Relevance         Origin         Holder         Source         App. Othe         Image Class         Nec Cl.         Image Class         Nec Cl.         Image Clas                                                                                                    | 1 - 100 / 9,386 (TMview B)                                                                              |                                                              |                                  |                                       |                   | 😑 🔠 Display: 10                                              | • 00  | per page (option                             | ans <b>a</b>                    |            |                                                     |                    |                           |                                       |                                       | J (1                                      | /94 🕞 🕞        |
| Also-         IP TM         Arive         1         IP BESENDET         592595         2216-95-4         VC.25 13, VC.27/6         4         Also,           Actio Actio Action         Mo TM         marker         1         Mo Actio B.R.L         606479         1986-95-2         VC.28 13, VC.27/6         33           Actio Action         IP TM         Arise         1         JP (MO 177507-1507-1507-1507-1507-1507-1507-150                                                                                                    | Brand                                                                                                   | Source                                                       | Status                           | Relevance                             | © Origin          | Holder                                                       |       |                                              | 0 N                             | lumber     | App. D                                              | ale                | Image                     | Class                                 | Nice Cl.                              | lm                                        | ige            |
| AL30         PTM         Adva         1         PPREsetPrint*         SSSSSS         2016/36-34         VC2.01.3 VC 2778         4         A/L/V           AC80         MS0         MTM         Adva         1         MS0/2015         SSSSSS         2016/36-34         VC2.01.3 VC 2778         4         A/L/V         A/L/V </td <td></td> <td></td> <td></td> <td></td> <td></td> <td></td> <td></td> <td></td> <td></td> <td></td> <td></td> <td></td> <td></td> <td></td> <td></td> <td>-1</td> <td>· -</td>                                                                                                    |                                                                                                    |                                                              |                                  |                                       |                   |                                                              |       |                                              |                                 |            |                                                     |                    |                           |                                       |                                       | -1                                        | · -            |
| Action         MD TM         Induitive         1         Mode (Action Sin L)         064473         1996-05-23         VC 28.05         33           Action         JP TM         Action         1         JP (M) (27)/15/01/1-5/01/1-                                                                                                    | ALSO                                                                                                    | JP TM                                                        | Active                           | 1                                     | JP                | "株式会社2062"                                                   |       |                                              | 5903586                         |            |                                                     | 2016-05-24         | VC.26.                    | 13, VC.27.05                          | 43                                    | A)                                        | <b>&gt;</b> 0, |
| Ango ar 1M Anime 1 Jali por y D parts 1/2 1/2 2/2 2/2 2/2 2/2 2/2 2/2 2/2 2/2                                                                                                    | ACSO AKSO                                                                                               | MD TM                                                        | Inactive                         | 1                                     | MD                | ACSO S.R.L.                                                  |       |                                              | 005479                          |            |                                                     | 1996-05-23         |                           | VC.28.05                              | 33                                    |                                           | ,              |
| 100 110 TM Artise 4 110 America Annual 16 Support Constant Inc. 95510205 2015.04.27 44                                                                                                    | 4050                                                                                                    | JP TM                                                        | Active                           | 1                                     | JP                | >=>>*=> =>>*=>=========================                      | Ŧsh"  |                                              | 5941732                         |            |                                                     | 2016-09-20         |                           | VC.27.05                              | 9                                     | AO                                        | รก             |
|                                                                                                    | 44/50                                                                                                   | USTM                                                         | Active                           | 1                                     | 118               | Anuatic Animal Life Support Operators                        | Inc   |                                              | 86610305                        |            |                                                     | 2015-04-27         |                           |                                       | 41                                    | 10                                        | -0             |

分類ごとの件数が、「List」として表示されます。

| IL IER BY | Source | Image | Status | Origin | App. Year ×  | Exp | iration × | Holde | r X | Nice CI. × | Ţ  |     |    |       |    |       |
|-----------|--------|-------|--------|--------|--------------|-----|-----------|-------|-----|------------|----|-----|----|-------|----|-------|
| 1         | 245 2  | 10    | 7 3    | 60     | 1 4          | 169 | 5         | 520   | 6   | 312        | 7  | 251 | 8  | 99    | 9  | 1,203 |
| 10        | 203 11 | 30    | 5 12   | 25     | 1 <b>1</b> 3 | 29  | 14        | 210   | 15  | 27         | 16 | 808 | 17 | 117   | 18 | 368   |
| 19        | 216 20 | 31    | 5 21   | 29     | 9 22         | 51  | 23        | 28    | 24  | 154        | 25 | 888 | 26 | 121   | 27 | 53    |
| 28        | 237 29 | 53    | 2 30   | 61     | 8 31         | 383 | 32        | 348   | 33  | 313        | 34 | 90  | 35 | 1,753 | 36 | 498   |
| 37        | 500 38 | 1.01  | 5 39   | 65     | 0 40         | 157 | 41        | 1,185 | 42  | 1,102      | 43 | 432 | 44 | 278   | 45 | 240   |

「Display」の「▼(プルダウン)」で、「chart」を選択すると、以下のようなグラフ表示になります。

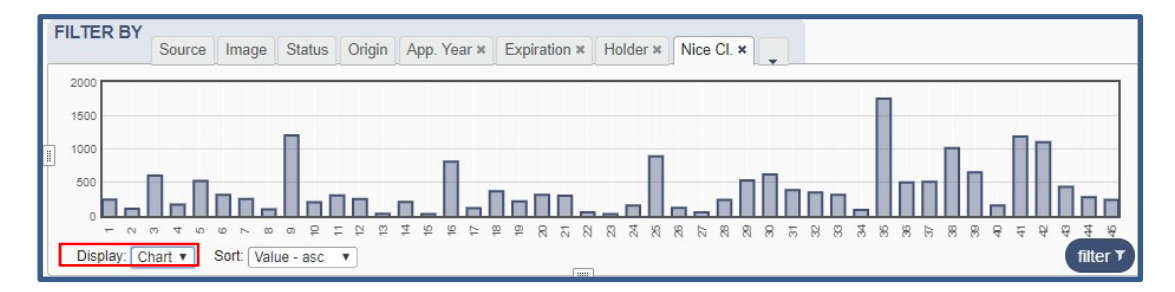

「Sort」の「▼(プルダウン)」で、「降順(descending order)」「昇順(ascending order)」に並び替える (Sort)もできます。

| FILTER B  | Y Source          | Image Status                                                        | Origin App. Yes | r × Expiration ×   | Nor CL #        |                  |                  |                 |            |                                          |
|-----------|-------------------|---------------------------------------------------------------------|-----------------|--------------------|-----------------|------------------|------------------|-----------------|------------|------------------------------------------|
| 45<br>36  | 240 44 498 35     | 278 43                                                              | 432 42<br>90 33 | 1,102 41<br>313 32 | 1,185 40        | 157 39<br>383 30 | 650 38<br>615 29 | 1,015 37        | 509<br>237 |                                          |
| 18        | 368 17<br>1,213 8 | 117 96<br>99 7                                                      | 808 15<br>251 6 | 27 14<br>3/2 5     | 210 13<br>520 4 | 29 12<br>100 3   | 251 11<br>601 2  | 305 10<br>907 1 | 200<br>245 | 【Sort】の種類<br>・Count-asc                  |
| )Ontras ( | List •            | Sort Value - desc +<br>Count - asic<br>Count - desc<br>Value - asic | ]               |                    | )               |                  |                  |                 |            | ·Count-desc<br>·Value-asc<br>·Value-desc |

### 【「絞り込み(filter)」の使い方 例-2】

「検索内容(SEARCH BY)」のタブ「商標(Brand)」の「Text」を「fuzzy」にし、「also」を検索した結果を「絞り込み(filter)」の「本国官庁(Orign)」で絞り込みます。

| FILT | TER BY     | Sou  | urce | Image | Status  | Origin | App. Year | × Ex | piration × | Nice C | :l. × | Holder × | Ţ   |     |                 |     |    |          |
|------|------------|------|------|-------|---------|--------|-----------|------|------------|--------|-------|----------|-----|-----|-----------------|-----|----|----------|
| FF   | <b>२</b> 2 | ,088 | US   | 1,46  | 9 KR    | 993    | MX        | 658  | п          | 638    | JP    | 372      | DE  | 338 | ES              | 300 | EM | 267 🔺    |
| CA   | A          | 259  | MN   | 19    | 1 AU    | 179    | MA        | 169  | ID         | 158    | CL    | 110      | СН  | 103 | SG              | 103 | NZ | 101      |
| M    | Y          | 97   | TH   | 8     | 7 IL    | 82     | OM        | 78   | PH         | 67     | MD    | 58       | TN  | 43  | DK              | 43  | GE | 40       |
| JC   | )          | 39   | EG   | 3     | 9 EE    | 36     | MK        | 25   | BH         | 19     | DT    | 18       | IS  | 15  | VN              | 14  | AT | 14       |
| B    | N          | 11   | кн   |       | 9 DZ    | 7      | KW        | 5    | FI         | 5      | PL    | 4        | AE  | 4   | LU              | 3   | NL | 3        |
| BE   | E          | 3    | TR   |       | 3 PG    | 3      | BX        | 3    | RO         | 3      | то    | 2        | GR  | 2   | CN              | 2   | NO | 2        |
| н    | J          | 2    | cz   |       | 1 CY    | 1      | LA        | 1    | KZ         | 1      | GB    | 1        | WHO | 1   | AM              | 1   | UA | 1 🗸      |
| D    | isplay: Li | st   |      | Sort: | Count - | desc 🔻 |           |      | -          |        |       |          |     |     | C Server Server |     |    | filter 7 |

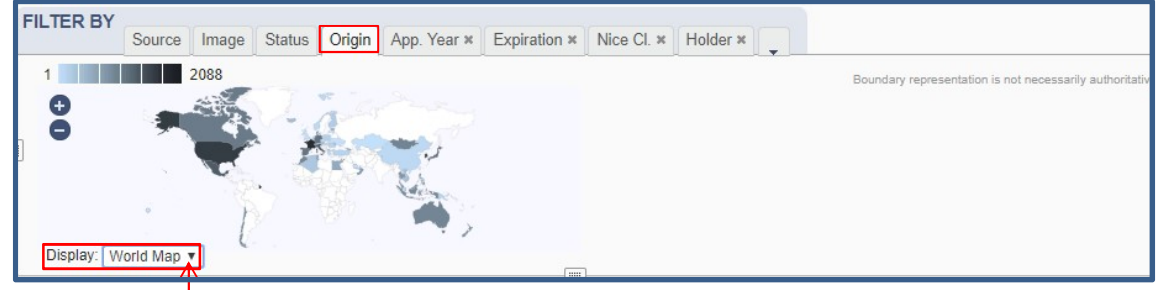

「Display」の「▼(プルダウン)」で、「World Map」を選択すると、以下のような図表になります。

## 【「絞り込み(filter)」の使い方 例-3】

「検索内容(SEARCH BY)」のタブ「商標(Brand)」の「Text」を「fuzzy」にし、「also」を検索した結果を「絞り込み(filter)」の「ステータス(Status)」で絞り込みます。

| FILTER BY   |        |       |        |        |             |              |            |          |        |   |
|-------------|--------|-------|--------|--------|-------------|--------------|------------|----------|--------|---|
|             | Source | Image | Status | Origin | App. Year × | Expiration × | Nice CI. × | Holder × |        |   |
| Active      |        |       |        | 5,013  |             |              |            |          |        |   |
| Pending     |        |       |        | 527    |             |              |            |          |        |   |
| Inactive    |        |       |        | 3,844  |             |              |            |          |        |   |
|             |        |       |        |        |             |              |            |          |        |   |
|             |        |       |        |        |             |              |            |          |        |   |
|             |        |       |        |        |             |              |            |          |        |   |
| Display: Li | st 🔻   |       |        |        |             |              |            |          | filter | T |
|             |        |       |        |        |             |              | 1          |          |        |   |

「Display」の「▼(プルダウン)」で、「Chart」を選択すると、以下のような円グラフになります。

|   | FILTER BY   | Source | Image    | Status                   | Origin                | App. Year × | Expiration × | Nice Cl. × | Holder × | Ţ |                 |
|---|-------------|--------|----------|--------------------------|-----------------------|-------------|--------------|------------|----------|---|-----------------|
|   |             |        | Ac<br>Pe | tive<br>ending<br>active | 5,013<br>527<br>3,844 |             |              |            |          |   |                 |
| L | Display: Cł | nart 🔻 |          |                          |                       |             |              | 1          |          |   | filter <b>y</b> |

- ④「絞り込み(filter)」のタブ「イメージ (Image)」の検索について
  - ・ウィーン図形分類の入力が必要なく、図形の形を認識し、外観上似ている図形を検索します。
  - ・検索された商標のウィーン図形分類を参照することで、どのようなウィーン分類が付与されているかの参考になります。
    ※形や色が近いと機械的に評価された順に表示されるのみです。
    ※合わせて、ウィーン図形分類等を利用し調査することをお勧めします。

【「FILTER BY】」のタブ「Image」の使い方例】

Pick an image

IIIIIII

CURRENT FILTER

(delete 🗃 )

IMAGE:Shape \* ITY:Nonverbal \*

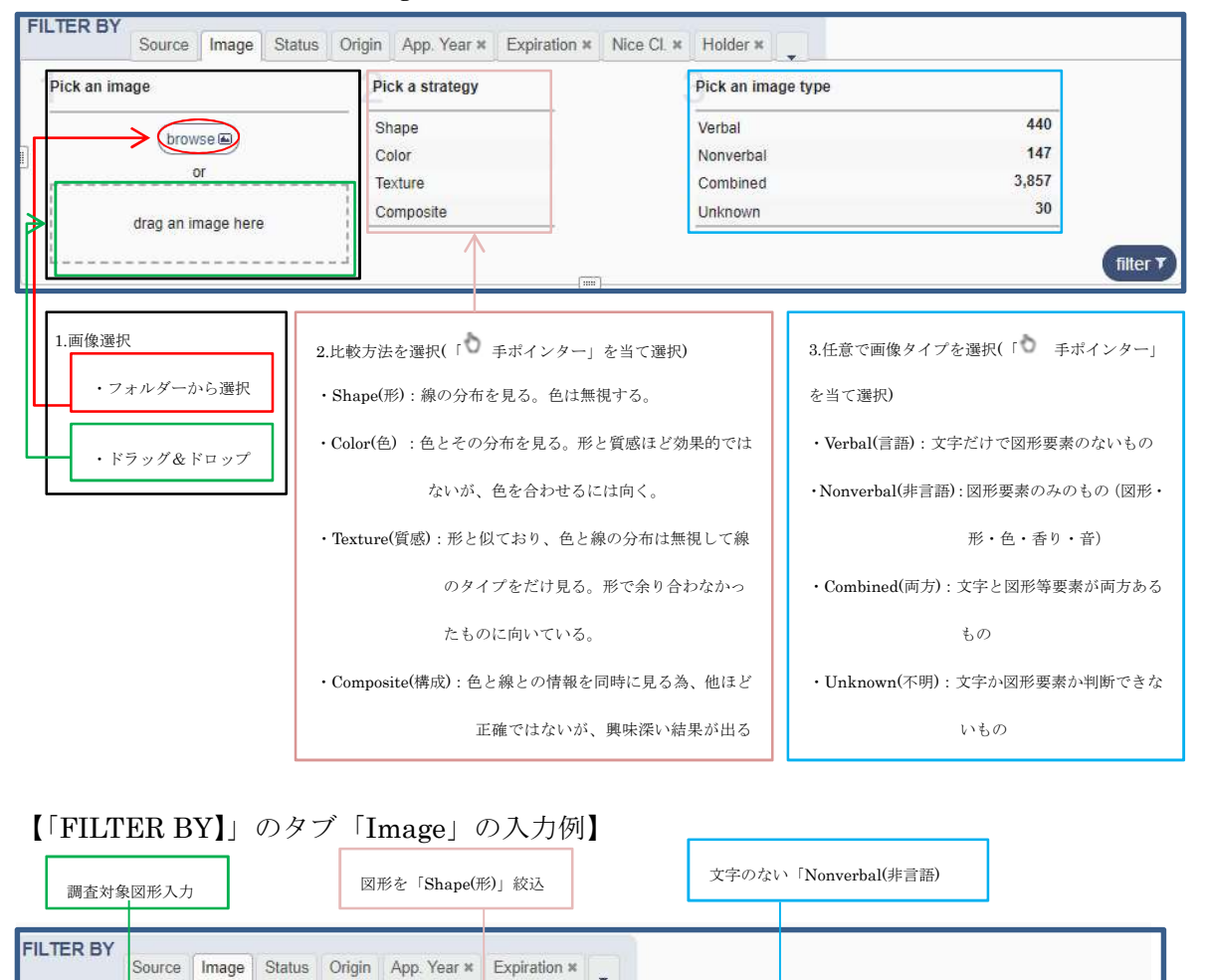

Pick a strategy

Color

Texture

Composite

.....

Pick an image type

Nonverbal

Combined

Unknown

0 2.120.604

0

filter **T** 

### (3)検索中の検索内容・絞込み(CURRENT SEARCH/filter) について

「\*alco\*」を「Normal(=)」検索し、「filter」で絞り込む。

①検索例: 商標「alco」の部分一致「\*alco\*」で、且つ「指定商品/役務=第9類」で検索する。

| SEARCH BY<br>Bra | and | Names Numbers Dates Class Country |               |
|------------------|-----|-----------------------------------|---------------|
| Text             |     | *alco*                            |               |
| lmage Class      | =   | e.g. 05.07.13, apple AND tree     |               |
| Goods/Services   | =   | 9                                 |               |
|                  |     |                                   | search $\rho$ |
|                  |     | クリック                              |               |

### ②検索例①の検索結果

| SEARCH BY<br>Brand Names Numb  | bers Dates Class Co | untry    |               |                        |                  | FILTER E               | Source Image S     | Status Origin Ap | p. Year × Expirat | ion ×        |           |                                                                                                    |                          |
|--------------------------------|---------------------|----------|---------------|------------------------|------------------|------------------------|--------------------|------------------|-------------------|--------------|-----------|----------------------------------------------------------------------------------------------------|--------------------------|
| Text = Text a wine OF          | Romni *ntel* omni∼  |          |               |                        |                  | AE TM                  | 0 AU TM            | 11 BH TM         | 1 BN 1            | м 0 с        | ATM 1     | 3 CH TM                                                                                                    | 1                        |
| leig. wipo on                  | Compa, neer, ompr   |          |               |                        |                  | CL TM                  | 3 CR TM            | 1 DE TM          | 43 DK 1           | м 0 с        | IZ TM (   | D EE TM                                                                                                    | 0                        |
| Image Class = e.g. 05.07.13    | 3, apple AND tree   |          |               |                        |                  | EG TM                  | 1 EM TM            | 13 ES TM         | 0 FR 1            | M 10         | ETM (     |                                                                                                    | 10                       |
| Candel Candon and Candon State |                     |          |               |                        |                  | KR TM                  | 0 KW TM            | 1 LA TM          | 0 MA              | ГМ 0 М       | ID TM (   | D MK TM                                                                                                    | 0                        |
| Goods/Services - e.g. tootwea  | r, comput           |          |               |                        | _                | MN TM                  | 0 MX TM            | 1 MY TM          | 64 NZ 1           | M 0 0        | M TM 1    | 1 PG TM                                                                                                    | 0                        |
|                                |                     |          |               |                        | sear             | ch P Display:          | List v Sort: Value | - asc Y          |                   |              |           |                                                                                                    | filter 7                 |
| CURRENT SEARCH                 |                     |          |               |                        |                  |                        |                    |                  |                   | (=)          |           |                                                                                                    |                          |
| BRAND. 800. 0 GS.9 0           |                     |          |               |                        |                  |                        |                    |                  |                   | ページ移         | :動「∢」「    |                                                                                                    | -                        |
| 1 - 30 / 212 (TMvie            | (2)                 |          |               |                        |                  | isplay: 30 - p r page  | (options a)        |                  |                   | • 12         |           | 1 7                                                                                                    |                          |
| Brand                          | Source              | Status   | ÷ Relevance   | ≑ Origin               | F                | ic/Ver                 | ¢ Numb             | xer 🗘            | App. Date         | Image CL     | ass       | Nice Cl.                                                                                                    | Image                    |
| ALCOLOCK                       | IL TM               | Active   | 1             | IL ALCOH               | OL COUNTERMEAS   | URE SYSTEMS            | 231553             |                  | 2010-07-          | 15           |           | 9                                                                                                    |                          |
| BALCO                          | IL TM               | Inactive | 1             | IL INTER               | IALCO A.G.       |                        | 70110              |                  | 1988-08-          | 10           |           | 9                                                                                                    |                          |
| aualcomm                       | KWTM                | Active   | 1             | کرربرر <del>د</del> KW | کر لکرم ا        |                        | 102435             |                  | 2009-04-1         | 06           |           | 9                                                                                                    | QUALCOMM                 |
| QUALCOMM                       | BHTM                | Active   | 1             | BH Qualco              | mm Inco porated  |                        | BHT027289          |                  | 2000-03-2         | 26           |           | 9                                                                                                    | QUALCOMM                 |
| Alcon                          | IL TM               | Active   | 1             | IL Novarti             | AG               |                        | 294410             |                  | 2017-05-          | 12           | VC.27.05  | 9                                                                                                    | Alcon                    |
| QUALCOMM TRUSIGNAL             | IL TM               | Active   | 1             | IL Qualc               | emm incorporated |                        | 263935             |                  | 2014-03           | 3-26         |           | 9                                                                                                    |                          |
| QUALCOMM RF360                 | IL TM               | Active   | 1             | IL Qualco              | mm Incorporated  |                        | 258033             |                  | 2013-01           | 3-07         |           | 9                                                                                                    |                          |
| CALCON                         | IL TM               | Inactive | 1             | IL QUAR                | OOD PROCESSING   | SYSTEMS B.V.           | 123536             |                  | 2012-0            | 1-02         |           | 9, 42                                                                                                    |                          |
| 1 - 30 / 212                   |                     |          |               |                        |                  | Display: 30 🗸 per page | options p          |                  |                   |              |           |                                                                                                    | 001 /800                 |
|                                |                     |          |               |                        |                  |                        |                    |                  |                   |              |           | download rep                                                                                                    | DIT POF CSV XLSX HTML XM |
|                                |                     |          |               |                        |                  |                        |                    |                  |                   |              |           |                                                                                                    |                          |
|                                |                     |          |               |                        |                  | + /                    |                    |                  |                   |              |           |                                                                                                    |                          |
|                                |                     |          |               |                        |                  |                        | 出力した               | とい商標             | の左のオ              | ボックスる        | をチェッ      | ク(レ                                                                                                    | 」入力)し、                   |
| 現在の検索                          | 索内容                 |          |               | / ====                 |                  | 17                     |                    |                  |                   |              |           |                                                                                                    |                          |
| CURRENT SEAR                   | 20                  | -        | List vie      | ew(一覧)                 | 形                | 1/                     | 画面右□               | Fの「dov           | vnload r          | eport        | り右横に      | ある [P]                                                                                                    | DF+「XML+                 |
| CORRENT SEARC                  |                     |          | 式)で表:         | 示                      |                  |                        |                    |                  |                   | .13          |           |                                                                                                    |                          |
| BRAND:*alco*                   | * GS:9 *            | 5   L    |               | •                      |                  |                        | [VI G]             | [HTM]            | 「」たカ              | リックオ         | -ZL .     | 長知の、                                                                                                    | 20 仲汐ガウ                  |
|                                |                     |          |               |                        |                  |                        | 'AL6]              |                  | L] & /            | 9929         | 9C, 1     | 取例り、                                                                                                    | 30 件近ク ワ                 |
|                                |                     | _        |               |                        |                  |                        |                    |                  | ,                 |              |           |                                                                                                    |                          |
| 「マ」たカ                          | リックオン               | z        | 表示件数          | は、Displa               | yの右横             | 「▼                     | ンロー                | ドできま             | す。                |              |           |                                                                                                    |                          |
| 1 1 2 1                        | /// 9 %             |          |               |                        |                  |                        |                    |                  |                   |              |           |                                                                                                    |                          |
|                                |                     |          | (プルダウン)       | )」から「10                | .30.60.1         | 00                     |                    |                  |                   |              |           |                                                                                                    |                          |
| と検索内                           | 容が削除る               | 2        | , , , , ,     | 3.0 2 20               | ,,,-             |                        |                    | <i>(</i>         |                   |              |           |                                                                                                    |                          |
|                                |                     |          | の油中ぶ          | コペート                   |                  |                        | Grid vi            | ew(サノ            | <b>ヽ</b> ネイル      | /形式)         | をクリ       | ツ                                                                                                    |                          |
| れます。                           |                     |          | の選択が          | 可能です。                  |                  |                        |                    |                  |                   |              |           |                                                                                                    |                          |
|                                |                     |          | (= m)         | Display: Display       | nane (ontions e  | 5                      | クすると               | 一面面が             | 切り材               | わりま          | す。        |                                                                                                    |                          |
|                                |                     |          |               | Holder 10              | 5                | 2 L                    |                    |                  | ··· -             |              | / 0       |                                                                                                    |                          |
|                                |                     |          | OL COUNTERMEA | SURE ST                | 22               |                        |                    |                  |                   |              |           |                                                                                                    |                          |
|                                |                     |          | ATIONAL) INC. | 100                    | 23               | 135                    |                    |                  |                   |              |           |                                                                                                    |                          |
|                                |                     |          | ALCO A.G.     |                        | 70               | 110                    |                    |                  |                   |              |           |                                                                                                    |                          |
|                                |                     |          |               |                        |                  |                        | V                  |                  |                   |              |           |                                                                                                    | _                        |
| 1 - 30 / 212                   | (TMview 2*)         |          |               |                        |                  | (                      | E III) Display: 3  | 0 🗸 per page 🤇   | options 🗃         |              |           |                                                                                                    |                          |
|                                |                     |          | S             | ort by Relevance -     | desc 🔻           |                        |                    |                  |                   |              |           |                                                                                                    |                          |
|                                |                     |          | 1             | ALCOLOCK BA            | QUAL             | COMM QUALCO            | MM Alcon           | QUALCOMM         | ALCON             | SPORTAL CO.  | COLALCOMM | And in case of the local division of the local division of the loc | 1                        |
|                                |                     |          |               |                        |                  |                        |                    | TRUPURTRAL       |                   |              |           | Internation 1                                                                                                    |                          |
|                                |                     |          |               |                        |                  |                        |                    |                  |                   |              |           |                                                                                                    |                          |
|                                |                     |          | C             | UALCOMM VISU           | ALCOMM NA        |                        | ALCOMAT            | QUALCOMM         | ALCO              | Alcon        | (m)       | Falcon                                                                                                    | 1                        |
|                                |                     |          |               | SPECTRA                |                  | Salcom                 |                    | ATLAS            |                   |              | 2000      | V                                                                                                    |                          |
|                                |                     |          |               |                        |                  | 9                      |                    |                  |                   |              |           |                                                                                                    |                          |
|                                |                     |          |               | ENICON                 |                  |                        |                    | OUALCOP!!!       | OUN COL           | 0//// 00//** | 010100101 | EAL CON                                                                                                    | 4                        |
|                                |                     |          |               | SECURITY               | COM/             | AQSTI                  | C HAVEN            | SAFESWITCH       | TRUSIGNAL         | RF360        | HALO      | FALCON                                                                                                    |                          |
|                                |                     |          |               | SYSTEMS                |                  | 9                      |                    |                  |                   |              |           |                                                                                                    |                          |
|                                |                     |          |               |                        | CON              | ALCO                   |                    |                  |                   |              |           |                                                                                                    | 1                        |
| 1 - 30 / 212                   |                     |          |               |                        |                  | (1                     | ≣ III) Display: 3  | 0 🗸 per page 🕧   | options a)        |              |           |                                                                                                    | 1                        |
|                                |                     |          |               |                        |                  | 6                      |                    |                  |                   |              |           |                                                                                                    |                          |

③商標の詳細画面

「Brand」「Source」「Status」「Relevance」「Origin」「Holder」「Number」「App. Date」 「Image Class」「Nice Cl.」「Image」のいずれかの表示をク<u>リックす</u>れば、詳細画面が開きま す。

| Brand 🗘 Source 🕴 Status 🐺 Relevance 🖡                                                                                                    | Origin Huider Number                                                                                                    | + App. Late Image Class Nice Cl. Image                                                |
|----------------------------------------------------------------------------------------------------|----------------------------------------------------------------------------------------------------|---------------------------------------------------------------------------------------|
| ALCOLOOK CILTIN CAdive CILC                                                                                                    | CHECHTOL COUNTERINEASURE SYSTEMS                                                                                                    | 20/10/7-15                                                                            |
| 詳細画面】                                                                                                    | ML PDF 👄 商標詳細は「HTML」<br>けると一覧へ戻ります。                                                                                                    | 「PDF」「 <sup>●●</sup> 」からダウンロードできます。                                                   |
| 0 1/212 ()                                                                                                    | Israel Trademark                                                                                                    |                                                                                       |
| 221953-CDLOCK<br>Solub Area<br>(151) Date of the registration<br>2010-03-05<br>(71) Setail under of the application                                                                                                    | 番号をクリックすると最新の詳細                                                                                                    | 細情報                                                                                   |
| 231553 (220) Date of filing of the application 2010-07-15 (100) Exected exoriation date of the registration/renewal                                                                                                    | を出典元官庁へ照会                                                                                                    |                                                                                       |
| 2020-07-15<br>(541) Reproduction of the mark where the mark is represented in standard characters<br>ALCOLOCK                                                                                                    | ※但し、出典元官庁へのリンクが                                                                                                    | ないこ                                                                                   |
| (309) Indication relating to the nature or kind of mark     Trademark/Service mark     (731) Name and address of the applicant     ALCOHOL COUNTERMASSURE SYSTEMS (INTERNATIONAL) INC.     ADDRESS DE Indication     ADDRESS DE Indication     ADDRESS DE Indication | ともあります。                                                                                                    |                                                                                       |
| (/140) Name and address of the representative<br>Wolf, Bregman and Goler<br>Technology Park Malha, Bldg 90, P.O.B 1352, Jerusalem, Israel                                                                                                    |                                                                                                    |                                                                                       |
| (511) The International Classification of Goods and Services for the Purposes of the Registration of Marks<br>g Devices for disabiling a vehicle in response to a detection of alcohol in the blood of its purported operation.                                      | (Nice Classification) and the list of goods and services classified according thereto<br>tor, devices for disabling a vehicle in response to a measurement of alcohol in excess of a safety threshold in t | the blood of its purported operator; breath alcohol testers, all included in class 9. |
| ( <u>n, back</u> )<br>() 1 af 212 ()                                                                                                    | Israel Trademark                                                                                                    |                                                                                       |
| Accessibility Types of the                                                                                                    | 000000                                                                                                    | WEID<br>WORD<br>BORGANIZATION<br>PROPERTY<br>ORGANIZATION<br>TYTCHE                   |
| 右上の「PDF」等をクリックするとき                                                                                                    | 番号が下段に表示されるので、該番号をク                                                                                                    | リックすると詳細が開き、保存できます。                                                                   |

④検索例: 商標「alco」の部分一致「\*alco\*」で、且つ「指定商品/役務=第9類」で検索結果
 を「Filter」の「Status」の「Active」及び「Pending」で絞込んだ例です。

| SEARCH BY<br>Brand Names Numbers Dates Class Country | FILTER BY                                                   | Source Image Status Origin App Year × Expiration | n × 🖕           |                                         |
|------------------------------------------------------|-------------------------------------------------------------|--------------------------------------------------|-----------------|-----------------------------------------|
| Text - V (e.g. wipo OR ompl, "ntel", ompl-           | REENT SEARCH                                                | 122<br>20<br>0                                   |                 |                                         |
| Goods/Services = e.g. footwear, comput"              | RAND:*alco* * GS:9 *                                        |                                                  | ATUS:(ACT PEND) | × (filter *                             |
| CURRENT SEARCH<br>BRAND.*slco* X GS 9 X              | STATUS (AC                                                  | ER<br>PEND) ×                                    |                 | T                                       |
| 1 - 30 / 142 (TMview @)                              | (III) Display: 30 - per page (                              | ptions (a)                                       |                 | ··· ·· · · ·· ·· ·· ·· ·· ·· ·· ·· ·· · |
| Brand  C Source  C Status                            | Crigin Holder                                               | Number                                           | Image Class N   | vice CL. Image                          |
| ALCOLOCK IL TM Active                                | 1 IL ALCOHOL COUNTERMEASURE SYSTEMS<br>(INTERNATIONAL) INC. | 231553 2010-07-1                                 |                 | 9                                       |
| gualcomm KWTM Active                                 | كونكوم الكوريورية KW                                        | 102435 2009-04-0                                 | 6               | 9 QUALCOMM                              |
| QUALCOMM BHTM Active                                 | 1 BH Qualcomm Incorporated                                  | BHT027289 2000-03-20                             | 6               | 9 QUALCOMM                              |
| Alcon IL TM Active                                   | 1 IL Novartis AG                                            | 294410 2017-05-12                                | VC 27.05        | Alcon                                   |
| QUALCOMM TRUPORTRAIT IL TM Active                    | 1 IL Qualcomm Incorporated                                  | 273097 2015-03-1                                 |                 | 9                                       |

3. 「Global Brand Database」の「Database Contents」(収録データ) について

右上の「help」の「▼ (プルダウン)」に「<sup>1</sup>手ポインター」を当て、プルダウンメニューから 「Database contents」を選択指定すると、コンテンツが開きます。

|                                                                                                    | BY         Saura         Image         Statu:         Cogin           166,722         Jul Tul         1,477.186         322.189         0           121,635         Jul Tul         1,227.186         0         32.89,19         0           121,635         Jul Tul         1,664,648         0         1,644,642         V         1,444,642         V           171,330         SKR1,744         VTU         3,289,174         0         1,444,642         V           Vg (Lift → ort / Monor         ort / Monor         1,107,982         0         0         0         0         0         0         0         0         0         0         0         0         0         0         0         0         0         0         0         0         0         0         0         0         0         0         0         0         0         0         0         0         0         0         0         0         0         0         0         0         0         0         0         0         0         0         0         0         0         0         0         0         0         0         0         0         0         0         0<                                                                                                    | n App Year 8 Epiration 8 HTM 55640 BYTM 654 HTM 2056840 INTH 2016 HTM 2058400 INTH 2016 HTM 2016400 INTH 2016 HTM 2016401 INTH 2016 HTM 2016401 INTH 2016 HTM 2016401 HTM 2016401 HTM 2016 | 513 Co 10 1,829,365 (Cri 1, 136,00) (Cri 1, 136,00) (Cri 1, 13 | 11         417,281           11         90,029           12         984,473           11         926,473           11         926,473           11         926,473           11         926,473           11         926,473           11         926,200           12         14,286           13         925,30           9,25,30         GOC 1           7,9,21         UB3           21         21 |                                                                                                    |
|----------------------------------------------------------------------------------------------------|----------------------------------------------------------------------------------------------------|----------------------------------------------------------------------------------------------------|----------------------------------------------------------------------------------------------------|----------------------------------------------------------------------------------------------------|----------------------------------------------------------------------------------------------------|
| Congra, Marka Congra, San Jana Canada Canada C | (store e)     (Number     (1000     (Number     (1000     (Number     (Number     (Nu | F         Ago Date         Im           2019-03-25         2019-03-25         2019-03-25           2019-03-25         2019-03-25         2019-03-25           2019-03-25         2019-03-25         2019-03-25                                                                                                    | nage Class Nos C                                                                                                    |                                                                                                    |                                                                                                    |
| Orgin         Hode           N2, "Yow Wright Charlates Final         N2           N2, "Yow Wright Charlates Final            N2, ORCHARD DOTALICS N2 LTD            CH         Antonion Frantane           CH         experiments           CH         experiments and           CH         experiments and                                                                                                    | Number           1107201           040752019           040752019           040742019           040742019           040742019           040742019           040742019                                                                                                    | App Date         Im           2019-03.25         2019-03.25           2019-03.25         2019-03.25           2019-03.25         2019-03.25           2019-03.25         2019-03.25           2019-03.25         2019-03.25                                                                                                    | nige Class Nice C                                                                                                    | 21 m<br>35,41<br>3<br>9,25,38<br><b>GOM</b><br>7,9,28<br><b>UBT</b><br>7,9,11<br><b>21</b>                                                                                                    |                                                                                                    |
| NZ ORCHWRG BOTHNES NZ LTD<br>CH Artenine Fertim<br>CH UIRTECH ROBOTICS CORP<br>CH expertitions ta<br>CH Estim Elizar<br>CH Voc Cast part SA                                                                                                    | 040762019<br>040762019<br>040762019<br>040762019<br>040762019                                                                                                    | 2019-03-25<br>2019-03-25<br>2019-03-25<br>2019-03-25<br>2019-03-25<br>2019-03-25                                                                                                    |                                                                                                    | 3<br>9, 25, 38<br>7, 9, 28<br>7, 9, 11                                                                                                    | Овал<br>ГЕСН                                                                                                    |
| CH Arbono Fantana<br>CH UBITECH ROBOTICS CORP<br>CH experitions as<br>CH Estilar Base<br>CH Vita Cast<br>CH Vita Cast<br>CH Vita Cast<br>CH Vita Cast<br>CH Vita Cast<br>CH Vita Cast<br>CH Vita Chast                                                                                                    | 040752019<br>040792019<br>040592019<br>040742019<br>040742019<br>040732019                                                                                                    | 2019-03-25<br>2019-03-25<br>2019-03-25<br>2019-03-25                                                                                                    |                                                                                                    | 9, 25, 38 CON                                                                                                    | Digg<br>JECH                                                                                                    |
| CH UBECH ROBOTICS CORP<br>CH expertisees as<br>CH Ester Blazer<br>CH Unic Capt<br>CH Monthes Love Exert SA                                                                                                    | 040792019<br>04052019<br>040742019<br>040742019<br>040732019                                                                                                    | 2019-03-25<br>2019-03-25<br>2019-03-25                                                                                                    |                                                                                                    | 7.9.28 UBT                                                                                                    | FECH                                                                                                    |
| CH expertisions sa<br>CH Esther Blaser<br>CH Wok Capit<br>CH Montres Low Enerd SA                                                                                                    | 0405-2019<br>040742019<br>040732019                                                                                                    | 2019-03-25<br>2019-03-25                                                                                                    |                                                                                                    | 7, 9, 11                                                                                                    | NADO                                                                                                    |
| CH Esther Blazer<br>CH Vick Capt<br>CH Montres Louis Erard SA                                                                                                    | 040742019<br>040732019                                                                                                    | 2019-03-25                                                                                                    |                                                                                                    | 21                                                                                                    | 17                                                                                                    |
| CH Vick Capt<br>CH Montres Louis Erard SA                                                                                                    | 040732019                                                                                                    |                                                                                                    |                                                                                                    | 21                                                                                                    |                                                                                                    |
| Cen Montres Louis Eraro SA                                                                                                    |                                                                                                    | 2019-03-25                                                                                                    |                                                                                                    | 35, 41, 45                                                                                                    |                                                                                                    |
| CH Geliko's Fresh Cuts GmbH                                                                                                    | 040782019                                                                                                    | 2019-03-25                                                                                                    |                                                                                                    | 44 Color<br>44 Color<br>7reals<br>6ddios 7                                                                                                    | Ko's<br>to Cate                                                                                                    |
|                                                                                                    |                                                                                                    |                                                                                                    |                                                                                                    | BL.                                                                                                    | UE                                                                                                    |
|                                                                                                    |                                                                                                    |                                                                                                    |                                                                                                    | A                                                                                                    | 9:04                                                                                                    |
| ①「「手ポイン<br>②クリック                                                                                                    | ター」を当て、                                                                                                    | プルダウンメ:                                                                                                    | ニューから達                                                                                                    | 選択指定                                                                                                    |                                                                                                    |
|                                                                                                    | <ul> <li>e</li> <li>①「「手ポイン</li> <li>②クリック</li> </ul>                                                                                                    | <ul> <li>e □</li> <li>① 「 手ポインター」を当て、</li> <li>② クリック</li> </ul>                                                                                                    | <ul> <li>e □</li> <li>① 「 手ボインター」を当て、プルダウンメ</li> <li>② ク リ ッ ク</li> </ul>                                                                                                    | <ul> <li>e □</li> <li>L</li> <li>① 「 手ポインター」を当て、プルダウンメニューから通</li> <li>② ク リ ッ ク</li> </ul>                                                                                                    | <ul> <li>● ● ●</li> <li>● ● ●</li> <li>● ● ●</li> <li>● ●</li> <li>●&lt;</li></ul> |

### 【Database Contents の表示】

データの「<u>最終更新日付(Last update)」</u>「<u>更新頻度(Update frequency</u>)」が確認できます。

| Database Contents                      |                   |              |                    |
|----------------------------------------|-------------------|--------------|--------------------|
| Database contents                      |                   |              | <i>A</i>           |
| ° Source                               | Number of records | +Last update | © Update frequency |
| WIPO International Trademarks (Madrid) | 1,042,900         | 2019-03-20   | Daily              |
| Iceland Trademarks                     | 107,488           | 2019-03-19   | Daily              |
| Swiss Trademarks                       | 416,192           | 2019-03-18   | Daily              |
| Samoan Trademarks                      | 7,408             | 2019-03-17   | Monthly            |
| Mexican Trademarks                     | 1,452,197         | 2019-03-17   | Weekly             |
| Mongolan Trademarks                    | 71,271            | 2019-03-17   | Daily              |
| Indonesian Trademarks                  | 903,231           | 2019-03-17   | Daily              |
| Oeorgian Trademarks                    | 41,748            | 2019-03-17   | Every two months   |
| Danish Trademarks                      | 291, 395          | 2019-03-17   | Daily              |
| United States Trademarks               | 9,636,008         | 2019-03-16   | Daily              |
| Cambodian Trademarks                   | 92,300            | 2019-03-16   | Daily              |
| Israeli Trademarks                     | 280,493           | 2019-03-15   | Weekly             |
| French Trademarks                      | 2,760,893         | 2019-03-15   | Weekly             |
|                                        |                   |              |                    |

※42対象国・地域、及び「リスボン原産地名称」、「パリ条約6条の国・国際機関の名称・紋章・旗章・記章」、 「WHO(世界保健機関)の国際一般名称(INN)」が確認できます。

※「Global Brand Database」は、各国・地域の商標を収録していますが、全てのデータが確実に蓄積されて いない場合があります。(例えば、日本からは出願中の商標は収録されていません)

このため、合わせて各国・地域官庁のデータベースにおいて検索することをお奨めします。